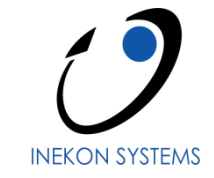

# BNS 4 – Uživatelská dokumentace

# Základy ovládání BNS 4

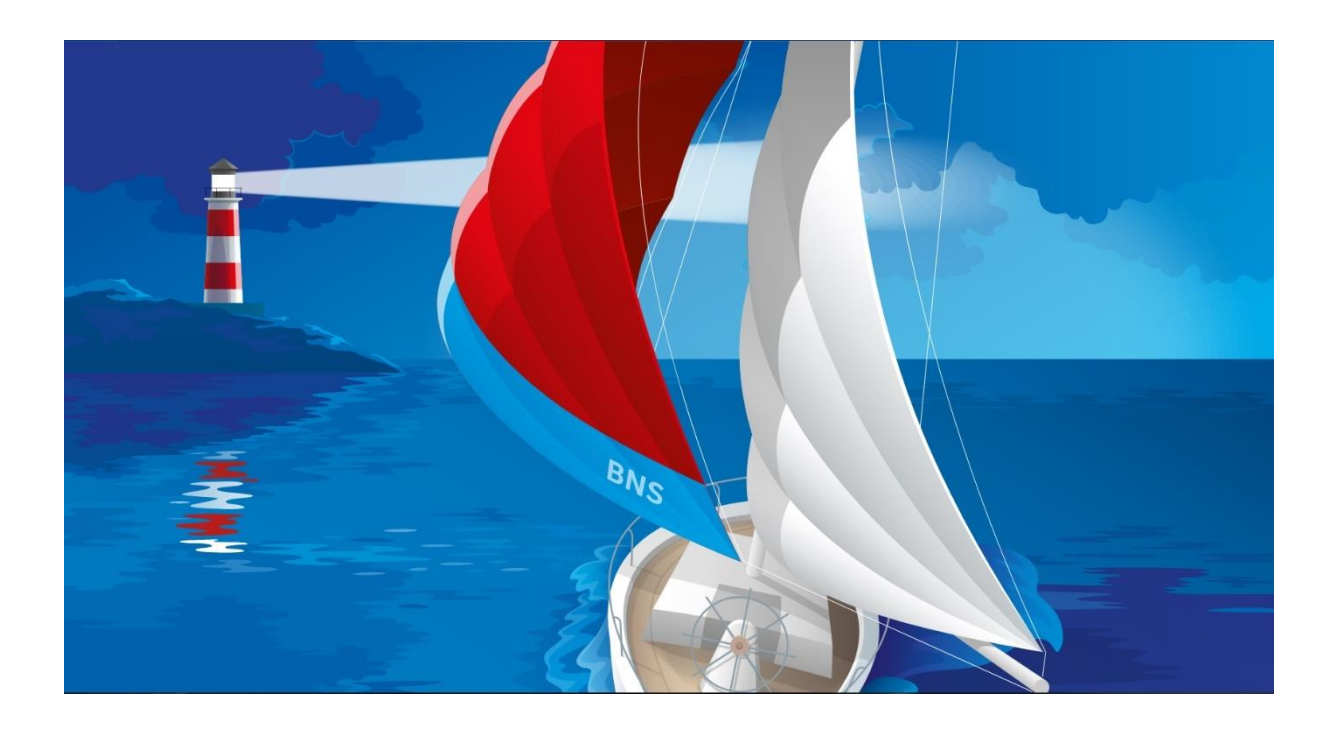

© 2020 by INEKON SYSTEMS s.r.o., Praha. Veškerá práva vyhrazena.

Tento dokument obsahuje informace důvěrného charakteru a je určen výhradně pověřeným pracovníkům institucí nebo firem, kterým je adresován. Žádná část této publikace nesmí být reprodukována, uchovávána v rešeršním systému, nebo přenášena jakýmkoli způsobem včetně elektronického, mechanického, fotografického či jiného záznamu bez předchozí dohody a písemného svolení firmy INEKON SYSTEMS s.r.o.

### **OBSAH**

| <u>1</u> <u>C</u> | ÍL ŠKOLENÍ A DOKUMENTACE ZÁKLADNÍHO OVLÁDÁNÍ                         | 3  |
|-------------------|----------------------------------------------------------------------|----|
| <u>2</u> <u>P</u> | OJMY, FUNKCE A VÝBĚR REŽIMŮ PRÁCE V BNS                              | 3  |
| 2.1               | BNS – POPIS PROSTŘEDÍ                                                | 3  |
| 2.1.1             | Volba modulu                                                         | 5  |
| 2.1.2             | VOLBA (OTEVŘENÍ) PANELU                                              | 6  |
| 2.1.3             | NASTAVENÍ PROFILU UŽIVATELE                                          | 7  |
| 2.1.4             | Paralelní práce s více panely, uzavření panelu, ukončení práce s BNS | 7  |
| 2.2               | ZÁKLADNÍ POJMY                                                       | 7  |
| 2.3               | PANEL A JEHO SOUČÁSTI                                                | 9  |
| 2.4               | OVLÁDÁNÍ ZÁHLAVÍ PANELU                                              | 9  |
| 2.4.1             | Výběr prvku dimenze - okno                                           | 9  |
| 2.5               | VÝBĚR A USPOŘÁDÁNÍ ŘÁDKŮ A SLOUPCŮ TABULKY                           | 11 |
| 2.5.1             | Přímý rozpad                                                         | 11 |
| 2.5.2             | Přidání prvků výběrem                                                | 11 |
| 2.5.3             | Náhrada prvku zápisem kódu                                           | 12 |
| 2.6               | Rotace dimenzí                                                       | 12 |
| 2.7               | Přesun dimenzí                                                       | 12 |
| 2.8               | NÁHRADA PRVKŮ                                                        | 13 |
| 2.9               | UŽIVATELSKÉ PANELY                                                   | 14 |
| 2.9.1             | VYTVOŘENÍ UŽIVATELSKÉHO PANELU                                       | 14 |
| 2.9.2             | OTEVŘENÍ UŽIVATELSKÉHO PANELU                                        | 14 |
| 2.9.3             | Editace uživatelského panelu                                         | 15 |
| 2.10              | NASTAVENÍ REŽIMU PRO ROZBALOVÁNÍ A SBALOVÁNÍ ŘÁDKŮ A SLOUPCŮ TABULKY | 16 |
| 2.10.             | 1 REŽIM PONECHÁNÍ – ODEBRÁNÍ RODIČŮ, KOPÍROVAT STRUKTURU             | 16 |
| 2.10.             | 2 Režim rozpadu na základní úroveň                                   | 17 |
| 2.10.             | 3 Režim potlačení nulových řádků                                     | 17 |
| 2.10.             | 4 REŽIM AUTOMATICKÉHO ŘAZENÍ ŘÁDKŮ (SLOUPCŮ)                         | 17 |
| 2.11              | TVORBA GRAFŮ                                                         | 18 |
| 2.12              | Přehled funkcí na uživatelské liště                                  | 19 |
| 2.12.             | 1 NASTAVENÍ APLIKACE                                                 | 24 |
| 2.13              | Přehled ostatních uživatelských funkcí a nastavení BNS               | 26 |
| 2.13.             | 1 Rychlý výběr prvku dimenze                                         | 26 |
| 2.13.             | 2 NABÍDKA PŘES "PRAVÉ" MENU V ZÁHLAVÍ ŘÁDKŮ / SLOUPCŮ                | 26 |
| 2.13.             | 3 NABÍDKA PŘES "PRAVÉ" MENU V DATOVÉ OBLASTI                         | 29 |
| 2.13.             | 4 Přidání prvků vyhledáním                                           | 29 |

# Cíl školení a dokumentace základního ovládání

- Seznámit uživatele se základními pojmy prostředí BNS 4.
- Naučit uživatele principy, techniky a postupy práce v prostředí BNS 4.
- Poskytnout uživatelům potřebné znalosti o vlastnostech systému BNS 4 pro korektní návrh procesů plánování a analýz a odpovídajících datových modelů.
- Úvodní příprava uživatelů pro rutinní provoz systému BNS 4.

Aby uživatelé mohli efektivně využívat systému BNS nejen z pohledu datového modelu, ale i popisu plánovacích a analytických procesů, je vhodné, pokud jsou zároveň seznámeni se základní charakteristikou a funkcemi softwarových nástrojů určených k těmto účelům.

V této dokumentaci se naučíme rozumět praktickému ztvárnění principů multidimenzionálního modelování a analýz v prostředí BNS 4, tj. **naučíme se základní funkční vlastnosti systému a jednotlivé ovládací (navigační) postupy.** Jak volit režimy a moduly BNS 4? Jak zobrazit tabulky a grafy hodnot ukazatelů a měnit jejich obsah podle zvolených parametrů? Jak se dostat od sumárních hodnot odchylky ukazatele k příčině – detailu apod. Vstupním předpokladem uživatele jsou základní schopnosti pro práci v prostředí MS Windows a úvodní seznámení s konceptem BN.

### Poznámka:

Všechny příklady a cvičení jsou postaveny na plánování a analýzách "vzorové" společnosti MAMMUT, která je středně velkou, potravinářsky orientovanou společností produkující výrobky rychlého občerstvení. MAMMUT vyrábí různé typy pochutin, bagetami počínaje, přes různé typy sendvičů, obložených housek a konče zeleninovými saláty. Produkty lze koupit u benzinových pump, stánků s občerstvením či v menších samoobsluhách.

# 1 Pojmy, funkce a výběr režimů práce v BNS

### 1.1 BNS – popis prostředí

Obvykle budete mít na svém počítači někde připravenou ikonu pro start BNS. Po dvojkliku na tuto ikonu se objeví úvodní menu BNS 4 s následujícími funkcemi dalšího postupu a informacemi:

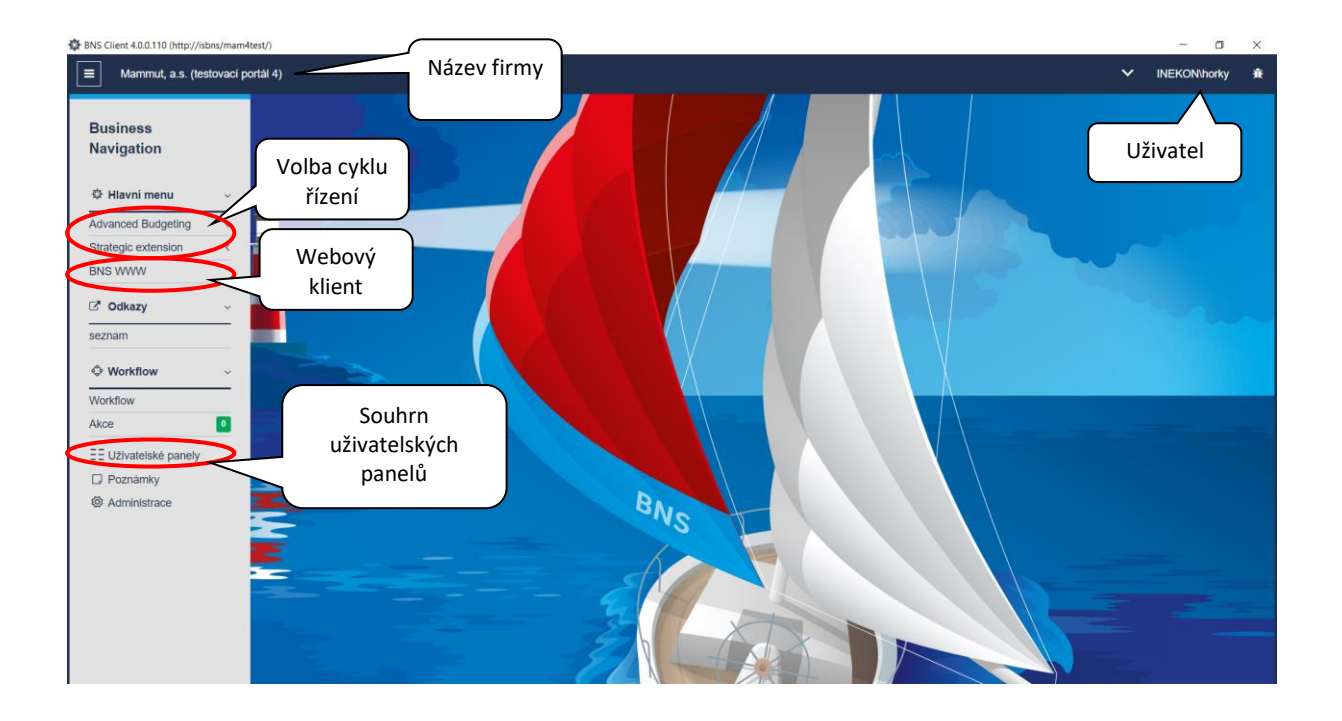

#### Volba cyklu řízení:

Advanced Budgeting (AB) – taktický - tvorba business plánu a analýzy plnění.

Strategic Extension (SX) – strategický - tvorba strategických plánů aanalýzy(založené

na metodice Balanced Scorecard).

| Hlavní men       | u ~     |
|------------------|---------|
| Advanced Budg    | eting ~ |
| Analyzer         | Režim   |
| Builder          | BNS     |
| Strategic extens | sion ~  |
| Analyzer         |         |
| Builder          |         |

Po kliknutí na daný cyklus řízení (AB, SX) se tento cyklus rozpadne na režimy (**Analyser, Builder**).

Pokud je součástí projektu BNS i webový klient, po kliknutí na "BNS WWW" v Hlavním menu dojde k zobrazení Dashboardů vytvořených v tomto prostředí, viz:

| BNS Client 4.0.0.110 (http://i                              | sbns/mam4test/)  |   | - 0          | $\times$ |
|-------------------------------------------------------------|------------------|---|--------------|----------|
| Mammut, a.s. (te                                            | tovací portál 4) | ~ | INEKON\horky | ×        |
| Business<br>Navigation<br>Hlavni menu<br>Advanced Budgeting |                  |   |              |          |
| Strategic extension                                         |                  |   |              |          |
| BNS WWW                                                     |                  |   |              |          |
| Analyzer                                                    |                  |   |              |          |
| C Odkazy                                                    | ✓                |   |              |          |
| Vorkflow                                                    |                  |   |              |          |
| Workflow                                                    |                  |   |              |          |
| Akce                                                        |                  |   |              |          |
| Upravit menu Uzivatelské panely Poznámky Administrace       |                  |   |              |          |

Pozn.: Kliknutím na název dashboardu ("Dashboard GŘ") dojde k jeho otevření.

Volba režimu:

Analyser – nabízí "Funkční oblasti" a jejich "Moduly" (analýzy skutečnosti a plnění plánu). Builder – nabízí "Funkční oblasti" a jejich "Moduly" (tvorba a aktualizace plánu, modelování budoucnosti).

### 1.1.1 Volba modulu

Po zvolení jednoho z režimů se zobrazí jednotlivé "Funkční oblasti" tohoto režimu (Prodejní výkonnost, Nákladovost a ziskovost, Finanční výkonnost, Zdroje a potenciály), viz obrázek:

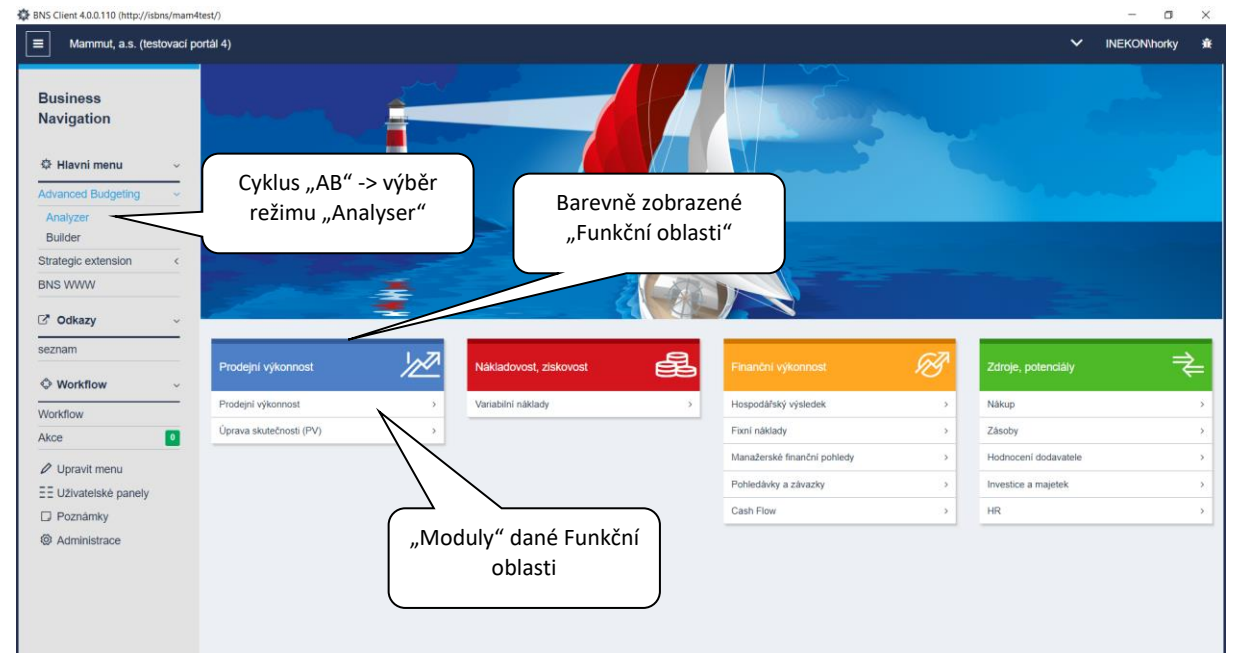

Po zvolení "Modulu" se dostane uživatel na úroveň "Panelů", které jsou právě součástí vybrané "Funkční oblasti", viz. 2.1.2 Volba (otevření) panelu.

### 1.1.2 Volba (otevření) panelu

| 🛱 BNS Client 4.0.0.110 (http://isbns/mam                          | 4test/)                                    |                                        |            | - a ×               |
|-------------------------------------------------------------------|--------------------------------------------|----------------------------------------|------------|---------------------|
| E Mammut, a.s. (testovací )                                       | portál 4)                                  |                                        |            | ❤ INEKON\horky 資    |
| Business<br>Navigation                                            | Návrat do<br>hlavního menu                 |                                        |            |                     |
| Builder<br>Strategic extension <<br>BNS WWW<br>C Odkazy<br>seznam | Šipka zpět                                 |                                        |            | Vyhledání<br>panelu |
| Workflow ~                                                        |                                            | normost - Trough Groundst              |            |                     |
| Maddlau                                                           | Vývoj od vybraného období                  | Analýzy v kontingenční tabulce         |            | -                   |
| WORNOW                                                            | I Analýza dle ukazatelů 🛛 🖸                | III Analýza v KT                       |            |                     |
| Akce                                                              | Analýza dle ukazatelů - rychlometrový graf | III Analýza v KT (kompaktní zobrazení) | _          |                     |
| Ø Upravit menu                                                    | Analýza dle zákazniků                      | I Analýza v matici hierarchii KT       |            |                     |
| EE Uživatelské panely                                             | Paretova analýza                           | III Analýza v grafu KT                 | lodnotlivá |                     |
| D Poznámky                                                        | ⊞ Analýzy - bodový graf                    |                                        | Jeunotiive |                     |
| Administrace                                                      | ⊞ Analýzy - bublinový graf                 |                                        | panely     |                     |
| Administratoe                                                     | B of the letter                            |                                        |            |                     |
|                                                                   | Bladen abdabl                              |                                        |            |                     |
|                                                                   | B Masia ad an                              | Panel, jehoz soucasti je               |            |                     |
|                                                                   | Detailoi data                              | i uživatelský panel/v                  |            |                     |
|                                                                   |                                            | ,,,                                    | )          |                     |

Všechny excelovské panely jsou označeny ikonou "tabulky" . Pro rychlé vyhledání konkrétního panelu může uživatel použít ikonu "Lupa" , kam může vepsat název panelu a tento panel je

Pokud jsou u některého implicitního panelu vytvořeny tzv. uživatelské panely, jsou tyto panely

označeny ikonou dvou čtverců 😐 . Po kliknutí na tuto ikonu se zobrazí seznam uživatelských panelů, které byly vytvořeny nad daným implicitním panelem. Při tvorbě uživatelských panelů má uživatel možnost výběru, zda tento panel bude sdílet s ostatními uživateli či nikoli (tvorba uživatelských panelů je detailně popsána v kapitole 2.9).

Definice: **Implicitní panel** = panel, který je v rámci projektu v BNS implementován dle požadavků zákazníka; **Uživatelský panel** = panel, který si vytvoří sám uživatel z panelu implicitního.

Šipkou se uživatel vrací o krok zpět z pozice, ve které se momentálně nachází. Například z modulu "Hospodářský výsledek" se vrátí na funkční oblast "Finanční výkonnost". Advanced Budgeting > Finanční výkonnost > Hospodářský výsledek

Do výchozího menu BNS se nejrychleji uživatel dostane kliknutím na název firmy v levém horním rohu.

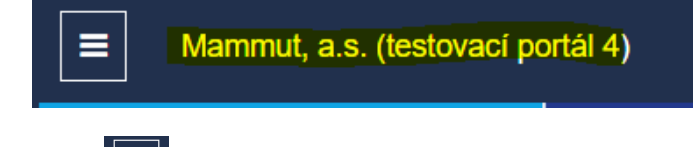

následně vyhledán v rámci všech panelů z tohoto modulu.

kona 🛄 slouží pro zmenšení/zvětšení lišty menu, viz. obrázek níže.

| 🔅 BNS C | Client 4.0.0.110 (http://sbns/mam4test/) | - 0          | × |
|---------|------------------------------------------|--------------|---|
| =       | Mammut, a.s. (lestovací portál 4)        | INEKON\horky | * |
| ¢       |                                          | Profil       |   |
| -       |                                          |              |   |
| C       |                                          |              |   |
| -       |                                          |              |   |
| 0       |                                          |              |   |
| -       |                                          |              |   |
| ΞΞ      |                                          |              |   |
|         |                                          |              |   |
|         |                                          |              |   |
| 0       |                                          |              |   |

### 1.1.3 Nastavení profilu uživatele

Kliknutím na profil se uživatel dostane do rozhraní Nastavení aplikace BNS 4. Všechny funkce, které může uživatel nastavovat jsou podrobně popsány v kapitole 2.12.1 Nastavení aplikace.

### 1.1.4 Paralelní práce s více panely, uzavření panelu, ukončení práce s BNS

#### Paralelní práce s více panely:

Otevřený panel představuje sešit MS Excel otevřený v samostatném okně (MS Windows). Můžete otvírat libovolné další panely BNS a pohybovat se mezi nimi podle zásad práce s okny MS Windows.

#### Uzavření (opuštění) panelu:

- a) Klikem na ikonu Zavřít panel 差 na uživatelské liště. **Uzavře** se tím dané okno sešitu MS Excel.
- b) Uzavřením okna panelu pomocí nástrojů MS Windows (křížek na liště okna vpravo nahoře, klávesová zkratka Alt + F4).

### 1.2 Základní pojmy

#### **Business Navigation System**

Soubor aplikací pro plánování a analýzy vyvinutý v prostředí MS SQL Server 2008 společností INEKON SYSTEMS, s. r. o.

#### Datový model

Soubor ukazatelů, pomocí kterých je plánován "navigační kurz" a vyhodnocován daný firemní proces a soubor datových struktur, do kterých jsou ukazatele promítány (např. model pro plánování a analýzu prodejní výkonnosti). Ukazatele a datové struktury jsou uspořádány do dimenzí, úrovní a hierarchií.

#### Dimenze, prvky dimenzí

Dimenze a jejich prvky jsou souřadnice (uspořádaná množina prvků), pomocí kterých je interpretován každý číselný údaj (ukazatel) modelu (úhel pohledu na podnikatelskou realitu).

Příklady dimenzí: *ukazatel, produkt, období*. Příklad prvků dimenze ukazatel: *osobní náklady, tržby bez DPH po slevách*. Příklad prvků dimenze produkt: *bagety Moulík celkem, salát Moulík – sýr*. Příklad prvků dimenze období: *2. čtvrtletí, listopad*.

### Úroveň

Úroveň v dimenzi určuje stupeň agregace hodnot ukazatele.

Příklady úrovní pro dimenzi *zákazník*: zák. celkem, okres, odběratel. Každá úroveň má svoje prvky (okres: Beroun, Kutná Hora; odběratel: Billa, občerstvení Srncová Marie).

#### Hierarchie

Hierarchie určuje uspořádání úrovní v dimenzi tj. pořadí agregace dat resp. postup rozpadu sumárních hodnot ukazatelů v dimenzi na detaily. Úrovně každé dimenze mohou být uspořádány do několika hierarchií.

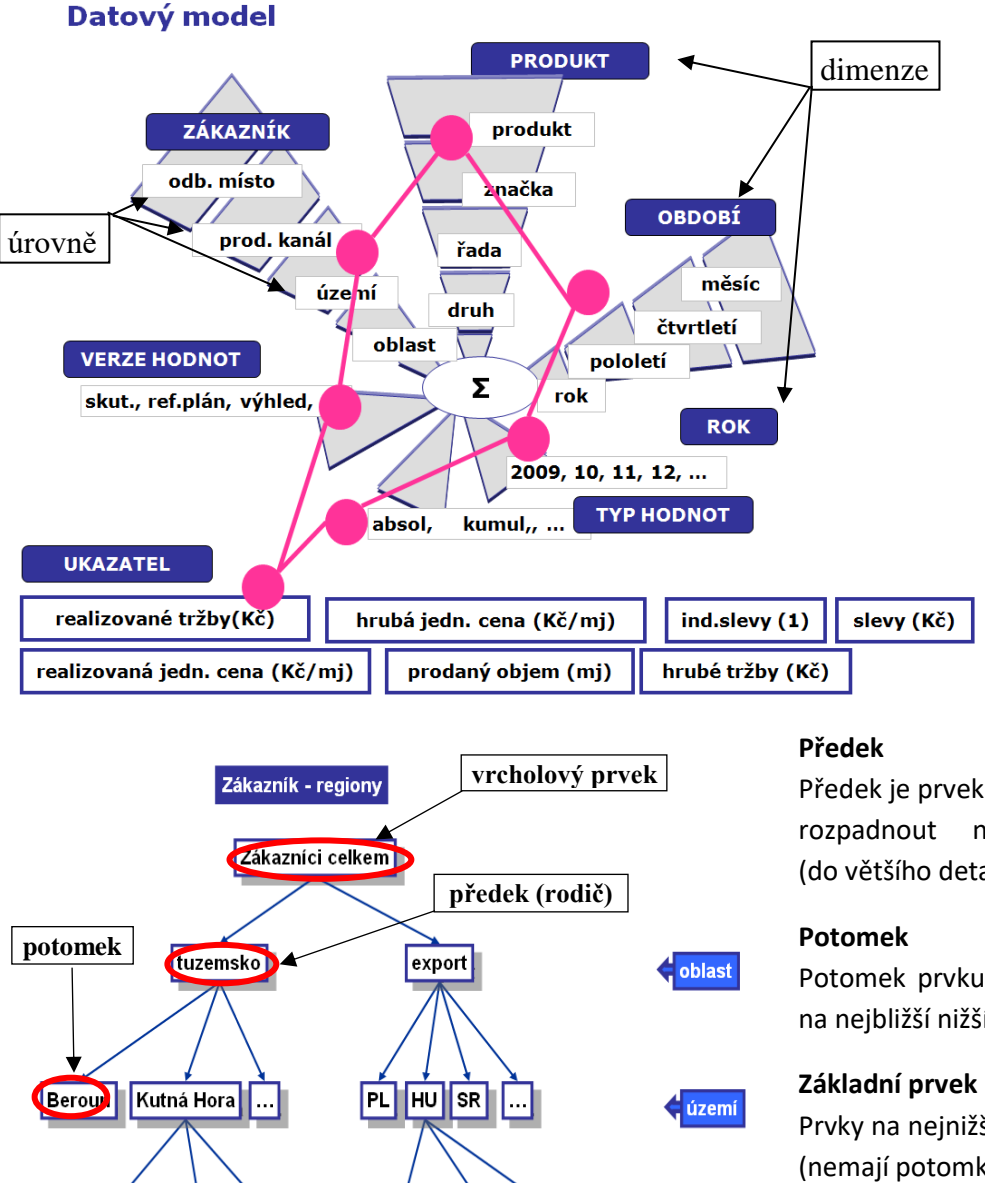

Předek je prvek dimenze, který lze rozpadnout na nižší úroveň (do většího detailu na potomky).

Potomek prvku (předka) je prvek na nejbližší nižší úrovni.

Prvky na nejnižší úrovni hierarchie (nemají potomky).

### Vrcholový prvek

Prvky na nejvyšší úrovni hierarchie (nemají předky).

Poznámka:

Billa KH

obcerst. SM

....

Oiler

základní prvek

a) Pokud je název prvku tučným písmem, jedná se o agregovaný prvek (předka). Netučným písmem jsou označeny základní prvky, tedy prvky, které nelze rozpadnout na další úroveň.

...

odb.místo

b) Každý prvek je označen kódem (např. Ctotal) a názvem – jménem (např. Zákazníci celkem).

Székes hot.

## **1.3** Panel a jeho součásti

| ■ ち・さ・▼ 斜 私・                                                           |                                                      |                                                   |                                              |                            | Vývoj o                      | d vybraného o                      | bdobí - A_SP_            | 2 (BNS 4.0.0.11          | 0) - Excel               |                                      |                                      |                                    | Ro                     | əbin Horký 🌅                               | œ    | - | ٥    | ×   |
|------------------------------------------------------------------------|------------------------------------------------------|---------------------------------------------------|----------------------------------------------|----------------------------|------------------------------|------------------------------------|--------------------------|--------------------------|--------------------------|--------------------------------------|--------------------------------------|------------------------------------|------------------------|--------------------------------------------|------|---|------|-----|
| Saubor Domů Vlažení Rozlože                                            | ní stránky Vzorce                                    | Data Reviz                                        | e Zobraz                                     | ení Vývojář                | Nápověda                     | A POWER PIL                        | vot Týn                  | BNS Admir                | n 🛇 Řekni                | ite mi, co chce                      | te udēlat                            |                                    |                        |                                            |      |   | 워 sa | let |
| Zavříti panel C Workflow C Uor                                         | razit menu Přep<br>vřít panel SObn<br>žit panel SKód | novit data 400 000 000 000 000 000 000 000 000 00 | Yidat misto<br>Odebrat misto<br>Armazat nuko | Pfid<br>Pfid<br>VyH<br>Ode | at<br>ledat 🗼 S<br>ebrat 👝 C | lozdělit J<br>Sloučit J<br>Odebrat | F IF                     | Tabulka<br>Zobrazit graf | Codeslat k               | opi U                                | živate                               | elská l                            | lišta                  |                                            |      |   |      |     |
| Navigace U                                                             | <sup>Eivatel</sup> kó                                | d pane                                            | elu                                          | Prve                       | k Dato                       | vá oblast                          | Řazení                   |                          |                          | Panel                                |                                      |                                    |                        |                                            |      |   |      |     |
| B17 Vývoj od vyl                                                       | praného období                                       |                                                   | tit                                          | ulek j                     | panelu                       | 1                                  | Ма                       | ammut, a.s. (te          | estovací porta           | 91 4)                                |                                      | záh                                | nlaví p                | anelu                                      |      |   |      |     |
| Zákazník: Zákazníci celkem                                             | Měna:                                                | Měny Celkem                                       |                                              | Verze:                     | skutečnost                   | Ukaz                               | atel: Reali              | zované tržby             | (řád měny)               | $\checkmark$                         | Řád měny:                            | ednotky                            |                        |                                            |      |   |      |     |
|                                                                        | Přepočet měny:                                       | Koruny české                                      | Počáte                                       | śní obdobi:                | leden                        | 2011                               | Krok:                    | 1 Ty                     | /p hodnot                | Absolutní                            |                                      |                                    |                        |                                            |      |   |      |     |
|                                                                        | 2011<br>Rok celkem                                   | 2011                                              | 2011                                         | 2011                       | 2011<br>duben                | 2011                               | 2011<br>čeoven           | 2011                     | 2011                     | 2011                                 | 2011                                 | 2011<br>listoned                   | 2011                   | <ul> <li>součet</li> <li>průměr</li> </ul> |      |   |      |     |
| Produkty celkem                                                        | 449 274 392                                          | 22 948 056                                        | 29 025 878                                   | 36 117 480                 | 40 700 666                   | 45 940 389                         | 48 653 043               | 55 001 325               | 54 619 024               | 36.595.559                           | 30 182 409                           | 26.045.636                         | 23.444.928             | 449 274 392                                |      |   |      |     |
| Produkty celkem<br>Vlastni výrobky                                     | 449 274 392<br>449 274 392                           | 22 948 056<br>22 948 056                          | 29 025 878<br>29 025 878                     | 36 117 480<br>36 117 480   | 40 700 666<br>40 700 666     | 45 940 389<br>45 940 389           | 48 653 043<br>48 653 043 | 55 001 325<br>55 001 325 | 54 619 024<br>54 619 024 | 36 595 559<br>36 595 559             | 30 182 409<br>30 182 409             | 26 045<br>26 045                   | záhla                  | aví slou                                   | ıpců |   |      | 1   |
| bagety-Vlastni výrobky<br>bagety-Moulik<br>bagety-Huršček              | 304 923 217<br>75 601 678                            | 16 657 140<br>2 890 275<br>2 346 653              | 19 978 801<br>4 377 825<br>3 719 295         | 24 744 119<br>5 573 852    | 27 810 689<br>6 301 136      | 31 188 422                         | 32 881 683               | 36 543 493               | 36 360 370<br>10 294 485 | 24 369 900<br>7 018 551<br>4 105 705 | 20 329 612<br>5 365 365<br>3 602 982 | 17 770 3<br>4 223 272<br>2 396 637 | 3 304 293              | 75 601 678                                 |      |   |      |     |
| bagety-Tlouëtik<br>bagety-Vitamkiut                                    | 175 457 926                                          | 10 420 213                                        | 11 881 680                                   | 14 692 279                 | 16 517                       | date                               | ova ot                   | olast                    | 69 163<br>0              | 13 245 644                           | 11 361 264<br>0                      | 10 250 456                         | 9 805 311              | 175 457 926                                |      |   |      |     |
| sendviče-Vlastni výrobky<br>saláty-Vlastni výrobky<br>Nakupované zboži | 61 641 682<br>Záh                                    | 2 727 430<br>laví řá                              | <u>3 888 437</u><br>dků                      | 4 883 945                  | 5 545 735<br>7 344 241       | 6 316 596<br>8 435 372             | 6 729 466<br>9 041 894   | 7 800 393<br>10 657 440  | 7 734 397<br>10 524 257  | 5 168 259<br>7 057 400               | 4 195 036<br>5 657 761               | 3 547 810<br>4 727 471             | 3 104 179<br>4 052 117 | 61 641 682<br>82 709 493                   |      |   |      |     |
| Poskytované služby<br>Produkty celkem (P)                              | Zan                                                  | 10 11 10                                          | unu                                          | 0                          | 0                            | 0                                  | 0                        | 0                        | 0                        | 0                                    | 0                                    | 0                                  | 0                      | 0                                          |      |   |      |     |

### 1.4 Ovládání záhlaví panelu

V záhlaví (hlavičce) panelu (tabulky) jsou zobrazeny prvky jednotlivých dimenzí modelu. Výběr prvků v záhlaví panelu lze měnit (nastavovat) a tím měnit i datový obsah (datovou oblast) tabulky.

| Zákazník:         | Zákaz  | níci celkem |
|-------------------|--------|-------------|
| Ukazatel:         | Tržby  |             |
| Počáteční období: | červen | 2002        |

Pole pro výběr prvku je obvykle opatřeno slovní popiskou odpovídající názvu dimenze. Pokud se v aplikaci nepředpokládá výběr prvku některých dimenzí, je prvek takové dimenze nastaven "napevno", případně nejsou dimenze a její prvek v záhlaví panelu vůbec zobrazeny a nastavení prvku takové dimenze je indikováno jinak (např. v názvu panelu apod.).

Pole prvku dimenze se případně může nacházet i mimo záhlaví panelu (vyžaduje-li to přehlednost nebo grafický návrh aplikace).

### 1.4.1 Výběr prvku dimenze - okno

Po levém kliknutí na příslušný "výběrový" prvek v záhlaví panelu se objeví dialogové okno pro výběr prvku dimenze:

Prvek naleznete postupným "rozbalováním" a "sbalováním" úrovní dimenze (klikem na ikonu "+" nebo "-" před názvem prvku) a s využitím funkcí dostupných na liště okna. Nalezený prvek vyberete do záhlaví panelu

klikem na ikonu ("potvrdit výběr"). Potvrzení je možné též pomocí klávesy Enter (nebo dvojklik).

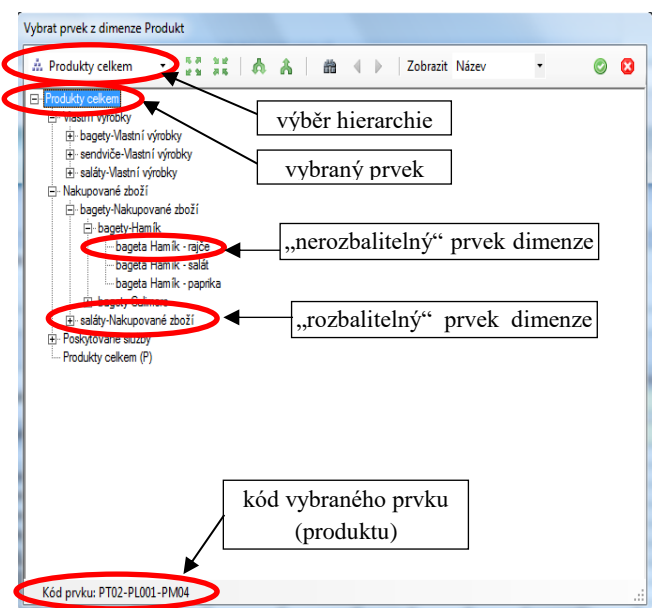

Lišta okna a její funkce:

Výběr hierarchie dimenze – zde zvolíte hierarchii a v rámci hierarchie agregační úroveň. Další výběr prvku se bude dít v rámci vybrané hierarchie a její agregační úrovně pomocí dalších funkcí výběrového okna (viz dále).

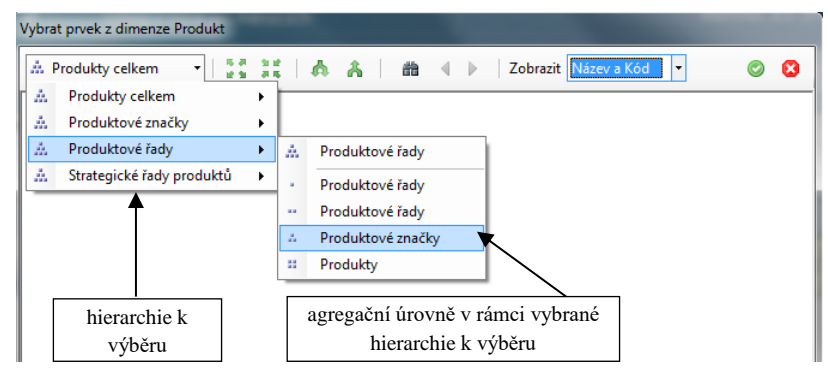

### Rozbalit všechny prvky -

zobrazí v okně všechny prvky vybrané hierarchie dané dimenze.

**Sbalit všechny prvky** - sbalí všechny prvky hierarchie dané dimenze na vrcholový prvek (např. zákazníci celkem).

**Zobrazit další úroveň** - zobrazí potomky (další úroveň) každého prvku zobrazeného v okně (rozbalení o jednu úroveň níže).

Skrýt nejnižší úroveň - skryje (sbalí) všechny prvky nejnižší zobrazené úrovně do rodiče (sbalení o jednu úroveň výše).

**Vyhledávání** - umožní vyhledat v dimenzi a její vybrané hierarchii či ve veškerých jejích hierarchiích veškeré prvky obsahující zadaný řetězec (počet nalezených prvků je uveden na spodní liště výběrového okna).

Pro vyhledávání lze nastavit parametry:

- Vyhledat směrem nahoru, dolů určí směr prohledávání;
- Kód prvku vyhledává v kódech prvků;
- Popis vyhledává v názvech (popiscích) prvků;
- **Rozlišovat velká a malá písmena** při vyhledávání respektuje malá a velká písmena zadaného řetězce;
- Celý řetězec vyhledá prvky, ve kterých zadaný řetězec tvoří celé slovo;
- Prohledat volba pro vyhledání prvku v rámci vybrané hierarchie či všech hierarchií dané dimenze (volba celá dimenze).

**Přesun mezi vyhledanými prvky** - další a předchozí nalezený prvek - pohyb tam a zpět po prvcích nalezených funkcí Vyhledání (viz výše).

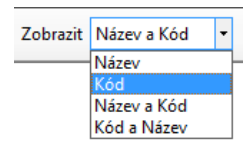

**Zobrazit** – umožňuje zobrazit v dialogovém okně vedle názvu prvku též jeho kód nebo kombinaci názvu a kódu. Toto nastavení je platné pro danou dimenzi po celou dobu práce s panelem. Po opuštění panelu nebo ukončení práce s BNS a příštím startu a otevření panelu se budou zobrazovat názvy a kódy prvků ve

výběrovém okně podle trvale nastaveného režimu pod volbou Nastavení aplikace na uživatelské liště (

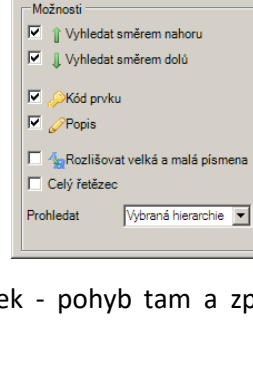

🕞 Vyhledat

Hledaný řetězec

**Potvrdit výběr** – prvek, který byl v dialogovém okně vybrán, se přenese do záhlaví panelu. Panel tedy bude zobrazovat hodnoty tohoto prvku (např. pouze tržby zákazníka "Alena Hynková". Zároveň se také uzavře okno výběru.

😫 Zrušit výběr - uzavře okno výběru beze změny záhlaví panelu.

### 1.5 Výběr a uspořádání řádků a sloupců tabulky

V oblasti záhlaví řádků (sloupců) lze nastavit a uspořádat libovolný výběr prvků dané dimenze:

- a) přímým rozpadem (klik) řádku tabulky (viz kap. 1.5.1),
- b) přidáním prvků výběrem (viz kap. 1.5.2),
- c) náhradou jednoho prvku přímým zápisem kódu prvku (viz kap. 1.5.3),
- d) hromadnou náhradou prvků (viz kap. 1.8).
- e) přidáním prvků vyhledáním (viz kap. 1.13.4).

Některé z funkcí pro ovládání řádků a sloupců tabulky mohou být s ohledem na logiku aplikace potlačeny (znepřístupněny).

### 1.5.1 Přímý rozpad

Dvojklikem na příslušnou buňku záhlaví řádků (sloupců) lze prvek v rámci hierarchie:

- rozbalit nastane v případě, pokud prvek má děti (je zvýrazněn tučně), které ještě nejsou zobrazeny na listu;
- sbalit dojde ke sbalení všech prvků, které jsou zobrazeny na listu a v rámci úrovně patří pod prvek, na který se provede dvojklik.

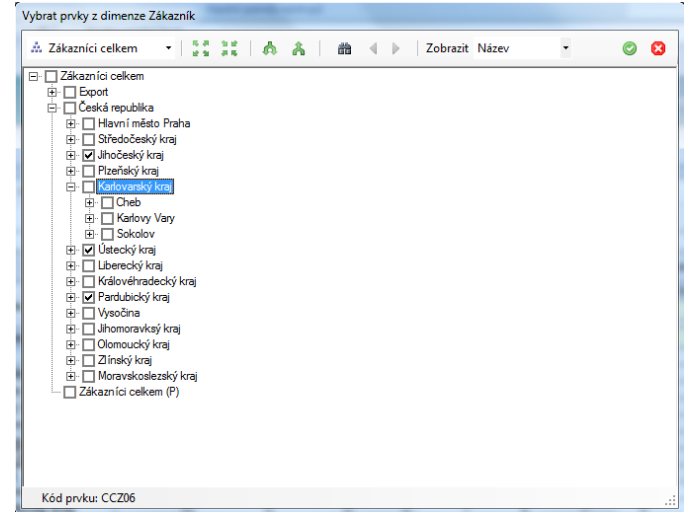

### 1.5.2 Přidání prvků výběrem

Přidat Funkci pro úpravu výběru prvku řádků (sloupců) tabulky lze aktivovat přes uživatelskou lištu či přes "pravé" menu v záhlaví řádků (sloupců). Funkce otevře dialogové okno pro zobrazení a výběr prvku dimenze. Zobrazení prvků v okně upravíte pomocí funkcí popsaných v kap. 1.4.1.

Uživatel si může vybrat libovolný počet prvků do řádků (sloupců) tabulky. Požadované prvky označte značkou " $\checkmark$ ":

- a) levým klikem pomocí myši
- b) pravým klikem kdekoliv v prostoru okna přes nabídky:
  - Vybrat vše (označí všechny prvky zobrazené v okně)
  - Invertovat výběr (označí nevybrané prvky a odstraní značky u vybraných prvků).

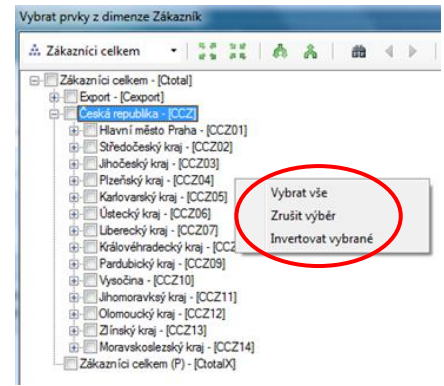

- Zrušit výběr (odstraní značky výběru prvků)

c) pomocí klávesy SHIFT (více prvků najednou):

- levý klik <u>na název</u> prvního prvku vytvářeného výběru
- podržení klávesy SHIFT
- levý klik <u>na název</u> posledního prvku vytvářeného výběru

Klávesa SHIFT takto funguje i pro inverzi (odstranění značek výběru).

Při vkládání prvků (klik na ) do řádků (sloupců) tabulky je uživatel dotázán (viz následující dialog), zda vybrané prvky mají být přidány k již stávajícím prvkům (za již zobrazené řádky / sloupce tabulky), nebo zda mají být stávající řádky v pohledu nejdříve vymazány a teprve poté vloženy nové vybrané. U volby "Ponechat" je možno zvolit, zda nově přidané prvky budou vloženy na konec stávající datové oblasti, nebo do nové, u které je možno specifikovat velikost (počet řádků) odsazení od předchozí oblasti.

### 1.5.3 Náhrada prvku zápisem kódu

Přímým přepisem názvu nebo kódu prvku (kódu zobrazeného pomocí funkce v záhlaví řádku (sloupce) jiným kódem zaměníte stávající prvek za nový. *Poznámky:* 

- Pokud zapsaný kód neexistuje, záměna neproběhne.
- Záměnu lze provést pouze na vrcholovém prvku (řádku, sloupce) nebo na prvku, který byl přidán pomocí funkcí "Přidání prvků výběrem" kap. 1.5.2 nebo "Přidání prvků vyhledáním" kap. 1.13.4).

### 1.6 Rotace dimenzí

Funkce rotace dimenze je dostupná na "pravý" klik myší v záhlaví řádků, sloupců a na prvky dimenzí

v záhlaví panelu. Rotace umožňuje výměnu dimenze v záhlaví řádků či sloupců s ostatními dimenzemi použitými na panelu. V přesunuté dimenzi bude vybrán prvek, ze kterého byla funkce rotace dimenzí vyvolána.

| Rotace dimenze | •  | Zákazník   |
|----------------|----|------------|
| Přesun dimenze | ×. | Ukazatel   |
|                |    | Typ hodnot |
|                |    | Verze      |

### 1.7 Přesun dimenzí

Funkce přesun dimenze je dostupná na "pravý" klik myší v hlavičce panelu a po přesunu i na pravý klik na přesunuté dimenzi v záhlaví řádků nebo sloupců. Funkce umožňuje přesun (přidání) dimenze z hlavičky panelu <u>na svislou osu</u> (do záhlaví řádků) či <u>na vodorovnou osu</u> (do záhlaví sloupců) a zpět. V této druhé (třetí a dalších) vnořené dimenzi lze provádět stejně jako v původní první dimenzi:

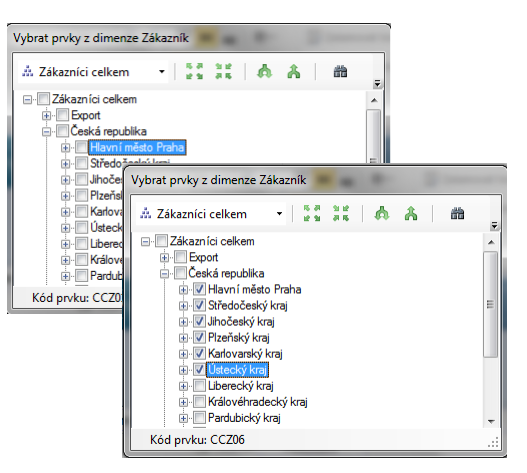

| Přidání prvků            |   |   |
|--------------------------|---|---|
|                          | 0 | 8 |
| Stávající prvky          |   |   |
| Ponechat                 |   |   |
| O Odebrat                |   |   |
| Nové prvky vložit        |   |   |
| Na konec datové oblasti  |   |   |
| O Do nové datové oblasti |   |   |
| a odsadit o 🛛 🛓 řádky    |   |   |
|                          |   |   |

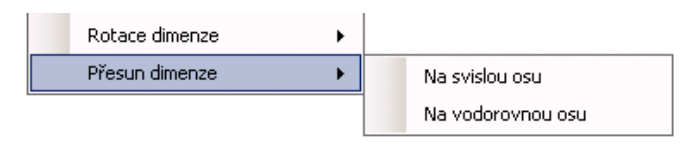

přímý rozpad – viz kap. 1.5.1
přidání prvků výběrem – viz kap. 1.5.2
přidání prvků vyhledáním – viz kap. 1.13.4
náhradu prvků – viz kap. 1.8

Poznámka: Funkce přidání a vyhledání v rámci vnořené dimenze se týká vždy pouze prvního prvku "nadřazené" dimenze, který "sousedí" s vybraným blokem prvků vnořené dimenze. Funkce "nahradit" se týká všech prvků nadřazené dimenze sousedících s vybraným blokem prvků vnořené dimenze.

V rámci kombinace dimenzí na svislé ose lze provádět třídění – viz kap. 1.10.4.

| 🛞 BNS 🔪 🗐 📮 Vývoj v roce po měsících 🖉                          |  |            |           |                    |    |        |                     |  |  |  |  |
|-----------------------------------------------------------------|--|------------|-----------|--------------------|----|--------|---------------------|--|--|--|--|
| Produkt:         Produkty celkem         Nahrazované (označené) |  |            |           |                    |    |        |                     |  |  |  |  |
| Vnořená dimenze                                                 |  | Typt       | iodnot. A | bsorutni           | 1  |        |                     |  |  |  |  |
| Verze                                                           |  | Rok celkem | leden     | únor<br>skutečnost |    | březen | duben<br>skutečnost |  |  |  |  |
| Zákazníci celkem                                                |  | 450 001    | 22 872    | 29 007             | 31 | 36 094 | 40 648              |  |  |  |  |
| Zákazníci celkem                                                |  | 450 001    | 22 872    | 29 007             |    | 36 094 | 40 648              |  |  |  |  |
| Export                                                          |  | 37 671     | 2 432     | 2 546              |    | 3 138  | 3 529               |  |  |  |  |
| Česká republika                                                 |  | 412 330    | 20 440    | 26 462             |    | 32 956 | 37 119              |  |  |  |  |
| Zákazníci celkem (P)                                            |  | 0          |           | 0 0                |    | 0      | 0                   |  |  |  |  |

### 1.8 Náhrada prvků

Funkce umožňuje hromadnou náhradu každého ze zvolených prvků (označením buněk) vnořené (přesunuté) dimenze v rámci více prvků nadřazené dimenze jedním nebo více vybranými prvky. Výsledkem je opakování těchto vybraných prvků vnořené dimenze pod sousedícími

prvky nadřazené dimenze – např. sloupce plán a skutečnost pod každým měsícem.

Spuštění funkce – pravý klik na nahrazovaných (označených) prvcích:

Po výběru "nahrazujících" prvků (např. verzí skutečnost a referenční plán) je výsledkem náhrady srovnání plánu a skutečnosti pro únor, březen a duben (sousedící prvky nadřazené dimenze):

| n        | únor                      | březen                    | duben               | květen                        | červen        | ĉ     | ervenec        | srpen                                                            | záh           |
|----------|---------------------------|---------------------------|---------------------|-------------------------------|---------------|-------|----------------|------------------------------------------------------------------|---------------|
| st       | skutečnost                | skutečnost                | skutečnost          | skutečnost                    | skutečnost    | ski   | tečnost        | skutečnost                                                       | skutečnost    |
| 12       | 29 007                    | 36 094                    | 40 E                | Prvek                         |               |       | Př             | idat prvek výběr                                                 | em            |
| 72<br>32 | 29 007<br>2 546<br>26 462 | 36 094<br>3 138<br>32 956 | 40 6<br>3 5<br>37 1 | Datová obla<br>Dimenze<br>Osa | st            | * * * | Př<br>Př<br>Vi | idat prvek vyhle<br>ožit prvek podle<br>shradit prvek            | dáním<br>kódu |
| 0        | 0                         | 0                         | _                   | XLS funkce<br>Přizpůsobit     | šiřku sloupce | •     | Rc<br>Sb<br>Sb | Sebrat prvek<br>izbalit prvek<br>alit prvek<br>alit prvek do ros | liće          |

| Produkt: Produkty celk | kem        |            |            | F               | Rok: 2     | 010             |            | Ukaz atel:      | Realizované trž | by (tis. Kč |
|------------------------|------------|------------|------------|-----------------|------------|-----------------|------------|-----------------|-----------------|-------------|
|                        | Тур        | nodnot: A  | bsolutní   |                 |            |                 |            |                 |                 |             |
|                        | Rok celkem | leden      |            | únor            | t          | přezen          |            | duben           | květen          | červ        |
|                        | skutečnost | skutečnost | skutečnost | referenční plán | skutečnost | referenční plán | skutečnost | referenční plár | skutečnost      | skutečn     |
| Zákazníci celkem       | 450 001    | 22 87      | 29 007     | 29 814          | 36 094     | 37 745          | 40 648     | 38 72           | 9 46 085        | 48          |
| Zákazníci celkem       | 450 001    | 22 872     | 29 007     | 29 814          | 36 094     | 37 745          | 40 648     | 38 72           | 9 46 085        | 48          |
| Export                 | 37 671     | 2 432      | 2 546      | 8 097           | 3 138      | 9 585           | 3 529      | 9 24            | 8 3 918         | 4           |
| Česká republika        | 412 330    | 20 440     | 26 462     | 21 717          | 32 956     | 28 160          | 37 119     | 29 48           | 42 167          | 44          |
| Zákazníci celkem (P)   | 0          | 0          | 0          | 0               | 0          | 0               | 0          |                 | 0 0             |             |

Poznámky:

Po volbě funkce "Nahradit prvek" na označených prvcích se otevře standardní okno pro výběr nahrazujících prvků vnořené dimenze. Popis výběru prvků v okně – viz kap. 1.5.2.

Funkci "Nahradit prvek" lze se stejným efektem aplikovat i na nadřazenou (resp. jedinou – bez předchozích přesunů) řádkovou nebo sloupcovou dimenzi. Výsledkem je opět opakování vybraných prvků nadřazené dimenze se sousedícími prvky případné vnořené dimenze.

Funkci "Nahradit prvek" nelze aplikovat na prvky dimenze, které vznikly přímým rozpadem (viz kap.1.5.1). Náhrada by totiž v tomto případě zkreslila logickou stavbu struktury dimenze.

### **1.9 Uživatelské panely**

Při úpravách původních analytických a plánovacích panelů (zprovozněných v rámci implementace BNS) může uživatel aktuální stav úpravy panelu (po rotacích a přesunech dimenzí, výběrech prvků do řádků a sloupců tabulky,....) uložit jako nový – "uživatelský panel" a kdykoliv tento panel znovu otevřít a použít pro analýzu aktuálních dat nebo další plánování (bez nutnosti opakované úpravy původních panelů).

### 1.9.1 Vytvoření uživatelského panelu

**Uložit panel Uložit jako uživatelský panel** – umožňuje uložit současné formátování panelu (nastavení dimenzí, prvků, grafů a dalších vlastností panelu) jako vlastní pohled (uživatelský panel). Po kliknutí na tuto ikonu se otevře dialogové okno, umožňující zadání nového názvu uživatelského panelu, případně přepsání dříve uloženého.

Dialogové okno umožňuje zaškrtnutí následujících položek:

 Implicitní panel → máme-li v Nastavení v Profilu uživatele zaškrtnutou volbu "Preferovat uživatelský implicitní panel", bude se nám takto vytvoření uživatelský panel otevírat přímo z menu. Tuto volbu je nutné v Profilu uživatele uložit.

| Popis     Vývoj od vybraného období - zkl       Implicitní panel     Sdílet panel       Existing Panels     S       Ná:     Popis     S | Vývoj od vybraného období - zk<br>mplicitní panel Sdílet panel<br>sting Panels<br>á: Popis S I CanEdit<br>TEST CanEdit    | Uložit                        | uživatelský panel  | -           | - |         | × |
|----------------------------------------------------------------------------------------------------|----------------------------------------------------------------------------------------------------|-------------------------------|--------------------|-------------|---|---------|---|
| Popis Vývoj od vybraného období - zk<br>Implicitní panel Sdílet panel<br>Existing Panels<br>Ná: Popis S I CanEdit                       | is Vývoj od vybraného období - zk<br>mplicitní panel Sdílet panel<br>sting Panels<br>á: Popis S I CanEdit<br>TEST CanEdit |                               |                    |             |   | 0       | 8 |
| Implicitní panel Existing Panels Ná: Popis S I CanEdit                                                                                  | mplicitní panel Sdílet panel<br>sting Panels<br>á: Popis S I CanEdit<br>TEST CanEdit                                      | Popis                         | Vývoj od vybraného | obdobi - zk |   |         |   |
| Existing Panels Néi: Popis S I CanEdit                                                                                                  | á: Popis S I CanEdit<br>TEST D                                                                                            | Implicitní panel Sdílet panel |                    |             |   |         |   |
|                                                                                                    | TEST 🔲 🗖 🗖                                                                                                    | Existir<br>Ná:                | ng Panels<br>Popis | S           | 1 | CanEdit |   |
| A TEST                                                                                                    |                                                                                                    | A                             | TEST               |             |   |         |   |
|                                                                                                    |                                                                                                    |                               |                    |             |   |         |   |
|                                                                                                    |                                                                                                    |                               |                    |             |   |         |   |

Pozn.: Musí být tedy splněny 2 podmínky: při tvorbě uživatelského panelu musí být zaškrtnuté políčko Implicitní panel a v nastavení musí být zaškrtnuta volba "Preferovat uživatelský implicitní panel".

Sdílet panel → uživatelský panel mohou využívat i ostatní uživatelé. U sdíleného panelu má uživatel možnost nastavit, zda může jiný uživatel tento

|                                             | - c           | × |
|---------------------------------------------|---------------|---|
|                                             | INEKONItority |   |
|                                             |               |   |
|                                             |               | - |
| Nastaveri                                   |               |   |
| azyk                                        |               |   |
| Česky •                                     |               |   |
| El automatica nineralat                     |               |   |
| Zvirazňovat vohraný ládak                   |               |   |
| Načitat poznámky automaticky                |               |   |
| 🕞 🗾 Preferovat uživatelský implicitní panel |               |   |
| Potlačit nstové řádky                       |               |   |
| Zobrazovat nulové hodnoty                   |               |   |
| Odstranit nulové řádky za snímku            |               |   |
| Umožnit vraceni změn na panelu              |               |   |
| Provádět aktualizace                        |               |   |
| Månit také verzi skutečnost                 |               |   |
| Výchozí cesta                               |               |   |
| > Panel kapitán                             |               |   |
|                                             |               |   |
| lastavovat aktuální datum                   |               |   |
| Implicitni pately                           |               |   |
| Uzivatelske panely                          |               |   |
| ýběr z dimenze                              |               |   |
| U prvku zobrazit Nárov *                    |               |   |
| hednastavené prvky                          |               |   |
| Přednastavená skupina: RDK                  |               |   |
| Přepsat výchozí uživatelské nastavení 🛛 💷   |               |   |
|                                             |               |   |
| OstautMember Vybrat prvek © Zrušit          |               |   |
| Ell Uzivateiske panesy                      |               |   |
|                                             |               |   |
| 5 par B Ulott                               |               |   |
| $\sim$                                      |               |   |

panel editovat, a to zaškrknutím volby "CanEdit".

### 1.9.2 Otevření uživatelského panelu

Uživatel má dvě možnosti, jak otevřít svůj uživatelský panel. První z možností otevření je přímo z panelu přes ikonu Ctevřít panel Otevřít uživatelský panel. Po kliknutí na danou ikonu se zobrazí menu BNS a "vlastní" uživatelské panely, viz obrázek níže.

| ı4test/)                                                                                 |   | - 0          | ×            |
|------------------------------------------------------------------------------------------|---|--------------|--------------|
| ortál 4)                                                                                 | ~ | INEKON\horky | <del>Ř</del> |
|                                                                                          |   |              |              |
| Advanced Budgeting > Prodejní výkonnost > Prodejní výkonnost > Vývoj od vybraného období |   | م ا          | <u>~</u>     |
| Vlastni panely<br>⊞TEST                                                                  |   |              |              |
|                                                                                          |   |              |              |

Druhá z možností, jak si otevřít uživatelský panel, je přímo z menu BNS přes volbu

ortál 4)

**ITEST** 

. Po kliknutí

Q

se uživateli zobrazí všechny vlastní uživatelské panely. Při povolení tlačítka "Zobrazit sdílené uživatelské panely" se

uživateli zobrazí seznam všech panelů (i ostatních uživatelů), u kterých je ale při ukládání zatrhnuta volba "Sdílet panel".

Zobrazit sdílené uživatelské panely

| Zobrazit sdílené uživatelské      | panely | 1 ( |
|-----------------------------------|--------|-----|
|                                   |        |     |
|                                   |        |     |
| I Report výroba                   | ~      |     |
|                                   |        |     |
| 🖽 planování                       | ~      |     |
| III čelu 10                       |        |     |
| E Cek JS                          | ~      |     |
| Přehled po kategoriích            | ~      |     |
|                                   |        |     |
| Prehled po distribucnich kanalech | ~      |     |
| Přehled no krajích                | ~      |     |
|                                   |        |     |
| Přehled po krajích_2              | ~      |     |
| IT Diabled as Insideb 22          |        |     |
| El Prenieu po krajici _33         | ×      |     |

#### 1.9.3 Editace uživatelského panelu

V menu po otevření uživatelských panelů se uživatel dostane na souhrn všech uživatelských panelů,

které jsou mu k dispozici (viz Kapitola 2.9.2.). Uživatel může pomocí obrácené "stříšky" tento panel editovat. Po kliknutí na "stříšku" se zobrazí několik možností:

 Detaily – při výběru této volby jsou uživateli zobrazeny informace ohledně kódu panelu, názvu panelu a souhrn uživatelů, kteří mají přístup k tomuto panelu. Po kliknutí na tlačítko "Upravit" má "majitel" tohoto uživatelského panelu možnost přidávat další

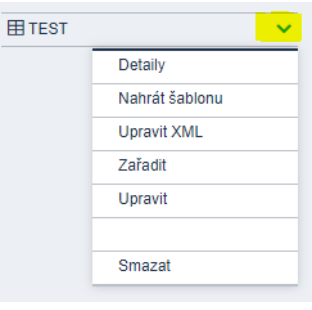

uživatele, kterým bude umožněn přístup na tento panel. V rámci tohoto kroku je možné přidávat další uživatele přes tlačítko "Přidat". Po výběru uživatele je možné jim následně přidělit dva typy oprávnění na tento panel, a to: "Čtení" (uživatel nemá přiděleno právo zapisovat do analytické databáze u builderovských panelů) a "Zápis" (uživatel může provádět zápisy/může například plánovat na daném uživateslkém panelu). Následné potvrzení změn se provede tlačítkem "Uložit".

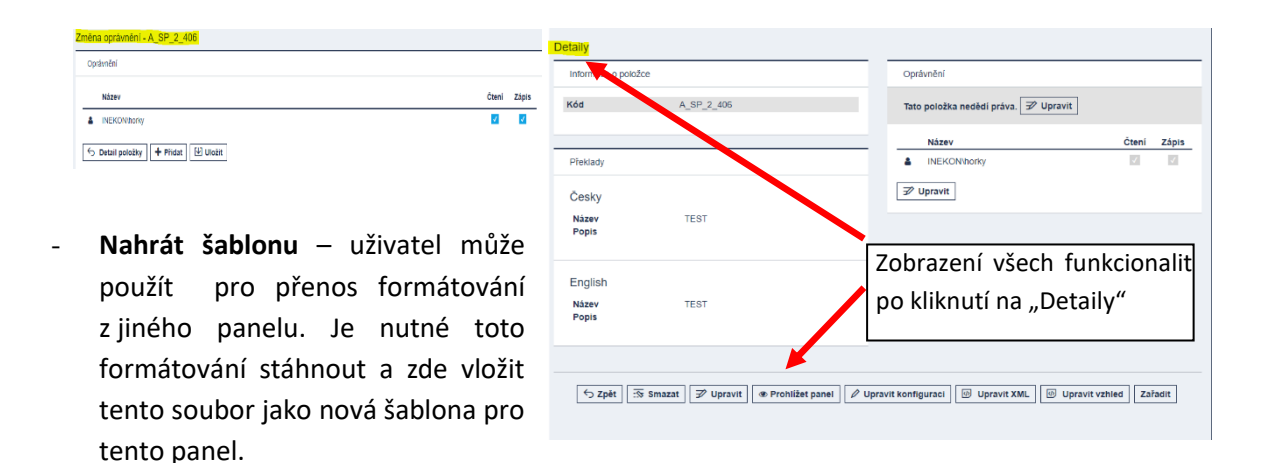

- Upravit XML v tomto režimu má možnost uživatel upravoval XML kód daného panelu.
- Zařadit tato funkcionalita umožňuje uživateli zařadit vybraný panel/složku na jiné místo v rámci vytvořené hiearchie (Subsystém Modul Submodul Panel).
- Upravit zde může uživatel upravovat název uživatelského panelu.
- Smazat volba pro smazání daného uživatelského panelu.

Veškeré tyto funkcionality jsou uživateli k dispozici i po kliknutí na položku "Detaily" (viz. první odrážka výše).

### 1.10 Nastavení režimu pro rozbalování a sbalování řádků a sloupců tabulky

Lze zvolit aktuální režim pro rozbalování jednotlivých úrovní řádkové nebo sloupcové dimenze pomocí nabídky vyvolané přes pravý klik na záhlaví řádků nebo sloupců. Všechna tato režimová nastavení platí po dobu práce s panelem. Po uzavření panelu resp. ukončení práce s BNS platí po opětovném startu standardní nastavení režimů resp. nastavení režimů uložená pod funkcí Nastavení aplikace na uživatelské liště (

### 1.10.1 Režim ponechání – odebrání rodičů, kopírovat strukturu

- Ponechávat rodiče rozpad prvků bude zobrazen vč. rodičů (rozbalovaných prvků).
- Ponechávat vrcholové prvky odebrání rodičů s výjimkou vrcholového prvku – rozpad

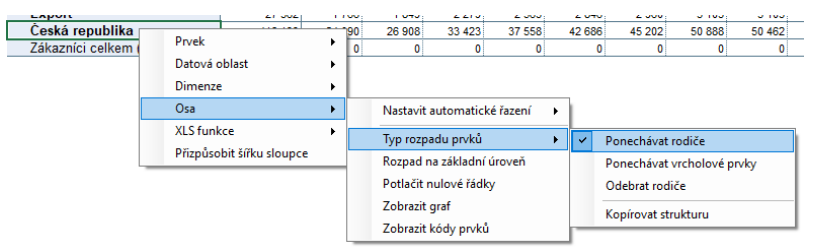

prvků bude zobrazen bez rodičů (rozbalovaných prvků) ale vždy zůstane vrcholový prvek (nejvyšší úroveň agregace datové oblasti).

Odebrat rodiče – rozpad prvků bude zobrazen bez rodičů (rozbalovaných prvků). Rodiče opětovně zobrazíme pomocí funkce *Sbalit (prvek) do rodiče* – tlačítko najdeme v nabídce přes "pravé" menu v záhlaví řádků nebo sloupců (viz kap.1.12.1).

 Kopírovat strukturu – je-li v záhlaví řádků (sloupců) více dimenzí, pak při rozpadu dimenze vlevo (výše) na jednotlivé prvky budou tyto prvky zobrazeny se stejným rozpadem prvků dimenzí vpravo (níže). Děti budou tedy zobrazeny se stejným výčtem prvků dimenzí vpravo (níže), jaké jsou u "rozbalovaného" rodiče.

### 1.10.2 Režim rozpadu na základní úroveň

Implicitně bude rozpad proveden na prvky nejbližší nižší úrovně a uplatní se, pokud není zvolena možnost Rozpad na základní úroveň. Při zaškrtnutí této volby bude rozbalena celá struktura (daného prvku) až na základní prvky.

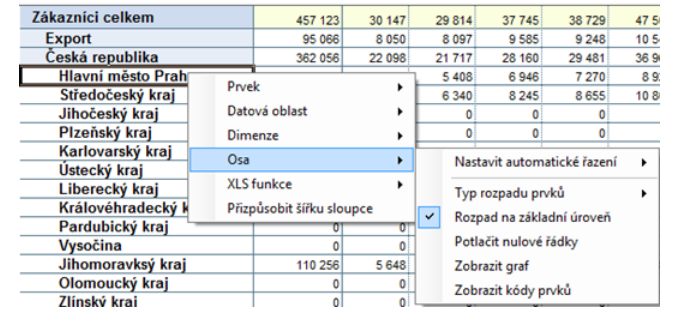

30 147

22 098

۲

29 814

8 097

21 717

5 408

3 4 2 5

37 745

28 160

6 9 4 6

8 245

8 602

4 368

Nastavit automatické řazení

Rozpad na základní úroveň

Typ rozpadu prvků

Potlačit nulové řádky Zobrazit graf

Zobrazit kódy prvků

38 729

9 248

7 270

4 489

29 481

457 123

362 056

Prvek

Osa

Datová oblast

Dimenze

XLS funkce

Přizpůsobit šířku sloupce

### 1.10.3 Režim potlačení nulových řádků

Rozpad prvků bude zobrazen bez řádků, které obsahují samé nulové hodnoty (tuto funkci je možno implicitně nastavit v Nastavení aplikace *S, karta Aplikace – viz kap.*1.13.2).

Výběr nenulových řádků (odstranění nulových) přitom proběhne při nastavení tohoto režimu, při

rozbalování řádků a také při výběru nových prvků ostatních dimenzí v záhlaví panelu. Zrušením této volby se opět zobrazí i nulové řádky.

Zákazníci celkem

Export Česká republika

Hlavní město P Středočeský kra

Jihomoravksý l

Moravskoslezs

### 1.10.4 Režim automatického řazení řádků (sloupců)

- a) pravým klikem myši v záhlaví řádků, (nebo v datové oblasti) a výběr:
  - kódu nebo názvu prvku seřazení řádků abecedně ("textově") podle kódu nebo názvů prvků v záhlaví řádků

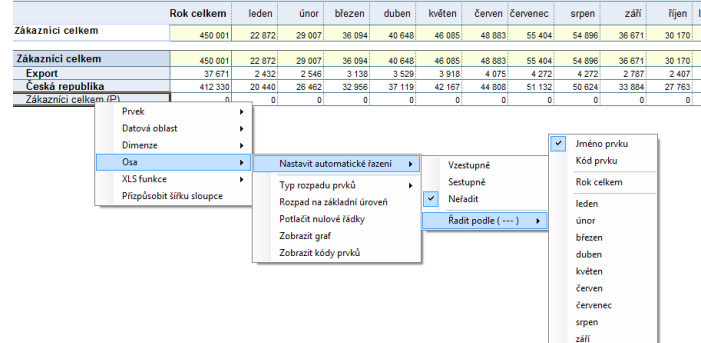

- názvu sloupce seřazení řádků podle hodnot vybraného sloupce.
- b) pravým klikem myši v záhlaví sloupců a výběr:
  - kódu nebo názvu prvku seřazení sloupců abecedně ("textově") podle kódu nebo názvů prvků v záhlaví sloupců
- Rak cellem
   Perk
   Jode
   Constance
   Lipen
   Zall
   Lipen
   Lipen
   Lipen
   Lipen
   Lipen
   Lipen
   Lipen
   Lipen
   Lipen
   Lipen
   Lipen
   Lipen
   Lipen
   Lipen
   Lipen
   Lipen
   Lipen
   Lipen
   Lipen
   Lipen
   Lipen
   Lipen
   Lipen
   Lipen
   Lipen
   Lipen
   Lipen
   Lipen
   Lipen
   Lipen
   Lipen
   Lipen
   Lipen
   Lipen
   Lipen
   Lipen
   Lipen
   Lipen
   Lipen
   Lipen
   Lipen
   Lipen
   Lipen
   Lipen
   Lipen
   Lipen
   Lipen
   Lipen
   Lipen
   Lipen
   Lipen
   Lipen
   Lipen
   Lipen
   Lipen
   Lipen
   Lipen
   Lipen
   Lipen
   Lipen
   Lipen
   Lipen
   Lipen
   Lipen
   Lipen
   Lipen
   Lipen
   Lipen
   Lipen
   Lipen
   Lipen
   Lipen
   Lipen
   Lipen
   Lipen
   Lipen
   Lipen
   Lipen
   Lipen
   <thLipen</th>
   Lipen
   Lipen
- názvu řádku seřazení sloupců podle hodnot vybraného řádku.

Prvky (řádky nebo sloupce) zobrazené v tabulce před nastavením režimu třídění zůstávají nesetříděny, resp. setříděny podle předchozího režimu třídění. Pro setřídění podle nového režimu je třeba provést sbalení s následným rozbalením prvků.

Setřídění řádků tabulky podle zvoleného sloupce a zároveň nastavení režimu třídění podle tohoto sloupce (hodnoty nebo názvů v záhlaví řádků) lze také provést pomocí funkcí na uživatelské liště:

- Setřídit se strukturou sestupně / vzestupně funkce pro seřazení zobrazených řádků podle aktuálně vybraného sloupce s ohledem na strukturu (prvky boudou seřazeny v rámci svého rodiče).
- 📰 Setřídit bez struktury sestupně / vzestupně funkce pro seřazení zobrazených řádků podle
- aktuálně vybraného sloupce podle velikosti (min-max / max-min) bez ohledu na rodiče daného prvku (bez zachování struktury).

Příslušnou funkcí je aktuální sloupec (včetně záhlaví řádků) jednorázově seřazen podle vybraného způsobu třídění a zároveň nastaven nový režim automatického třídění. (Vybraný sloupec a způsob třídění je nastaven pro další "rozbalování" a "sbalování" řádků jako implicitní.)

V případě setřídění bez zachování struktury (volba *Setřídit vše sestupně / vzestupně*) nebude řada funkcí aktivní. Pro opětovné zprovoznění těchto funkcí je třeba *obnovit strukturu* volbou Obnovit strukturu (volba je dostupná pouze přes "pravé" menu – viz kap. 1.13.2).

### 1.11 Tvorba grafů

Z hodnot vybraných (označených) řádků tabulky lze sestavit graf pomocí funkce "Zobrazit graf" na uživatelské liště <sup>1</sup> <sup>Zobrazit</sup> graf. Funkce umožní zobrazit graf obsahující vybraný řádek (řádky) ze "záhlaví řádků". Graf je možné dále upravovat standardními funkcemi MS Excel (typ grafu, popisy os, datovou oblast atd.), pomocí funkce <sup>1</sup> <sup>Tabulka</sup> na uživatelské liště zobrazíme opět pouze tabulku.

### 1.12 Přehled funkcí na uživatelské liště

Jedná se o panel nástrojů systému BNS 4. Slouží pro rychlé a pohodlné vyvolání nejvíce používaných funkcí. Uživatelskou lištu nalezneme na kartě MS Excel (nabídce) "BNS".

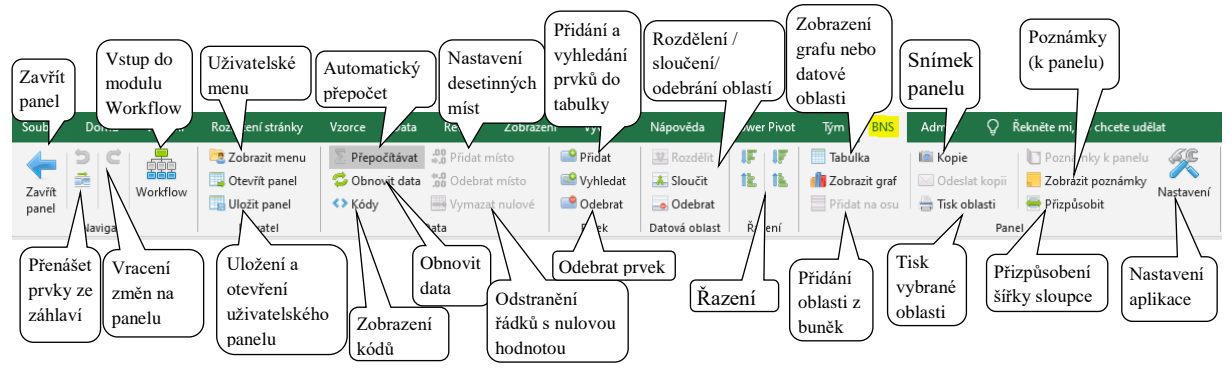

4

**Zavřít panel** – ukončí práci s otevřeným panelem - přechod na předchozí panel a zavření aktuálního panelu. Viz také kap. 1.1.4.

**Přenášet prvky ze záhlaví** - Zapnutí / vypnutí funkce přenosu prvků nastavených v záhlaví panelu na ostatní panely (nový panel se otevře se stejným výběrem zákazníka, produktu, verze, atd.). Výběr přenášených prvků se aktualizuje při každé změně výběru na aktuálně používaném panelu.

Workflow Workflow – vstup do modulu Workflow (funkce modulu Workflow jsou popsány v samostatné dokumentaci).

**Návrat změn na panelu** – návrat zpět maximálně 4 manipulačních kroků (rotace dimenze, přesun dimenze, rozpad prvků, sbalení prvků, přidání prvku/prvků na osu apod.) na panelu. Výjimkou manipulačních operací, kde nelze zabezpečit návrat zpět, je výběr prvku z výběrového okna dimenze v záhlaví panelu a zápis hodnot v Builderu!

Funkci je nutné aktivovat v nabídce nastavení aplikace (Chyba! Nenalezen zdroj odkazů.). Následně se začnou ukládat snímky panelu (1 manipulační krok rovná se 1 snímek) do tzv. "zásobníku". Zásobník tedy obsahuje "snímek nastavení panelu" v okamžiku před změnou, díky kterému je možno vracet (či opět vyvolat) tento stav panelu. Každá instance panelu (tj. každá jedna otevřená "kopie" panelu) má svůj vlastní zásobník.

Po návratu (na jeden z uložených až 4 stavů panelu) lze původní "dopředné" stavy panelu opět vyvolat (pomocí ikony "Znovu") a takto se pohybovat "tam a zpět" až do té doby, než je provedena jedna z následujících akci:

 a) nová manipulační operace, která uloží do zásobníku nový snímek panelu. Ta zároveň vždy ukončuje použitelnost operace "Znovu" (na dané "instanci" panelu);  b) zavření panelu či celého BNS 4 (zavření je "konečné" a protože "Zpět" a "Znovu" je spojeno s instancí panelu, nelze na opětovně otevřeném panelu původní "snímky panelu" znovu vyvolat).

Provedení manipulační operace, kterou nelze samostatně vracet zpět (tedy před provedením této operace nedojde k uložení stavu panelu do zásobníku; např. zápis dat na panelech v části Builder či změna prvku v selektoru) nenarušuje možnost pohybovat se zpět (či opět dopředu). Je tedy možno provést např. 4 operace typu "Rozbalit prvek" (Drill-Down), pak změnit např. vybraný rok v záhlaví panelu a následně se na panelu vrátit zpět ke stavu ze zásobníku. Výsledek ale nebude sejný, jako při provedení manipulační operace "Sbalit prvek" (Roll-Back) a to v těchto dvou bodech:

- a) co do rychlosti operace "Sbalit prvek" je výrazně rychlejší než operace "Zpět";
- b) co do obsahu selektoru dimenze rok operace "Zpět" vrátí panel ke stavu před provedením operace "Rozbalit prvek" a tedy vrátí zpět i změnu v selektoru (případně všechny další podobné manipulační operace) dimenze rok, která byla provedena po této operaci.

Upozornění: Akce "zpět" je srovnatelná se zavřením a otevřením panelu (otevře se snímek uložený do "zásobníku"), proto se na pomalejších klientských stanicích může zapnutí funkcionality projevit na rychlosti klienta BNS.

Uživatelské menu – zobrazí hlavní menu BNS 4

Gtevřít panel Otevřít uživatelský panel – umožňuje otevřít uživatelský panel

**Uložit panel Uložit jako uživatelský panel** – umožňuje uložit současné nastavení prvků a funkcí panelu jako vlastní pohled (uživatelský panel). Po kliknutí na tuto ikonu se otevře dialogové okno, umožňující zadání nového názvu uživatelského panelu, případně přepsání dříve uloženého. Detaily – viz kap. 1.9.1.

**Přepočítávat Automatický přepočet** - vypnutí automatických přepočtů zamezí neustálému přepočítávání modelu a zobrazování nových hodnot při dílčích změnách na panelu (např. během plánování). Funkci je vhodné použít u složitějších modelů. V buňkách tabulky se pak zobrazuje znak *"*?". Po opětovném zapnutí se hodnoty v buňkách tabulky vypočtou.

Přepínač zároveň mění odpovídající přepínač v "Nastavení aplikace" ( a nastavení MS Excel v záložce "Vzorce".

<sup>Cobnovit data</sup> **Obnovit data** – aktualizuje všechny hodnoty v tabulce na panelu. Např. při paralelním plánování více uživatelů si tak zajistíte zobrazení dat plánu právě vložených jiným uživatelem.

**Kódy Zobrazit (skrýt) kódy prvků** – vpravo od záhlaví řádků (textového popisu prvků) lze zobrazit sloupec, který obsahuje kódy prvků (pokud uživateli kódy pomohou k orientaci v tabulce).

#### 👴 Přidat místo

<sup>38</sup> Odebrat místo Přidat (odebrat) desetinné místo – ve vybraném sloupci (sloupcích) přidá či ubere ze zobrazení desetinné místo. Toto nastavení bude dodrženo i při následných rozpadech prvků.

Wymazat nulové Vymazat řádky s nulovou hodnotou – jednorázově odstraní z pohledu všechny řádky, které mají ve všech vybraných (označených) sloupcích nulovou hodnotu.

Pozn.: Tato funkce odstraní řádky s nulovou hodnotou z tabulky při vybrané kombinaci prvků v záhlaví panelu. Při jakékoliv změně výběru prvku v záhlaví tabulky dojde k aktualizaci obsahu zobrazených řádků tabulky, ale nezobrazí se případné nové nenulové řádky odstraněné ze zobrazení předchozím krokem vymazání řádků s nulovou hodnotou. Pro jejich zobrazení je potřeba použít např. funkci sbalení a opětovného rozbalení.

Přidat Přidat prvek výběrem – zobrazí strukturu dimenze, ve které uživatel vybere prvky, které chce vložit do aktuálního pohledu – podrobněji viz kap. 1.4.1. a 1.5.2. Vybrané prvky jsou <u>vrcholovými</u> prvky pro případný další rozpad v řádcích tabulky.

**Přidat prvek vyhledáním** – vyvolá dialogové okno pro vyhledávání prvků ve vybrané dimenzi - podrobněji viz kap. 1.13.4. Vyhledané prvky jsou <u>vrcholovými prvky pro případný další rozpad</u> v řádcích tabulky.

Codebrat **Odebrat prvek** – vybrané prvky (řádky nebo sloupce) budou vymazány z tabulky. Odstraněný prvek znovu zobrazíme standardními postupy výběru prvků. Pokud je odstraňovaný prvek agregací a zároveň "rozbalen", jsou z tabulky odstraněny i rozbalené prvky.

**Rozdělit** (sloučit) datovou oblast – umožňuje rozdělit (a opětně sloučit) řádky nebo sloupce tabulky do oblastí, se kterými lze pracovat nezávisle (např. třídit, provádět nezávislé dopočty hodnot ve volných řádcích mezi datovými oblastmi). Nová oblast může začínat pouze prvkem, který je přidán pomocí funkcí *"Přidání prvků výběrem"* – kap. 1.5.2 či *"Přidání prvků vyhledáním"* – kap. 1.13.4).

Odebrat datovou oblast – umožňuje odstranit celou datovou oblast z panelu.

UPOZORNĚNÍ! Řada standardních panelů má sloupce nebo řádky rozdělené do datových oblastí. Nelze slučovat oblasti vytvořené z různých hierarchii dané řádkové nebo sloupcové dimenze (ochrana proti vytvoření nelogických struktur).

Setřídit se strukturou sestupně / vzestupně - funkce pro seřazení zobrazených řádků podle aktuálně vybraného sloupce s ohledem na strukturu (prvky boudou seřazeny v rámci svého rodiče). Detaily – viz kap. 1.10.4.

Setřídit bez struktury sestupně / vzestupně - funkce pro seřazení zobrazených řádků podle aktuálně vybraného sloupce podle velikosti (min-max / max-min) bez ohledu na rodiče daného prvku (bez zachování struktury). Detaily – viz kap. 1.10.4.

Tabulka Zobrazit tabulku – skryje graf vytvořený funkcí и (zobrazení pouze tabulky).

<sup>1</sup> Zobrazit graf Zobrazit graf – umožní zobrazit graf obsahující vybraný řádek (řádky) ze "záhlaví řádků". Graf je možné dále upravovat standardními funkcemi MS Excel (typ grafu, popisy os, datovou oblast atd.).

**Přidat na osu novou oblast** – umožňuje přidat do panelu novou datovou oblast do "čisté oblasti excelu". Uživatel pod poslední datovou oblast vyplní do sloupců pro řádkové dimenze (do sloupce pro název či kód prvku) kódy prvků příslušných dimenzí (je vhodné, aby kódy ve stejném sloupci byly ze stejné hierarchie – v opačném případě dojde k vytvoření více či "mnoha" datových oblastí) a následně spustí tuto funkci. BNS zkontroluje existenci zadaných kódů v příslušných dimenzích a pro řádky, kde byly použity existující kódy, dojde k napojení nové oblasti na databázi BNS = dojde k vytvoření nové datové oblasti panelu.

**Kopie obrazovky do Excelu** – vytvoří snímek ("kopii") dat daného panelu (implicitního nebo uživatelského) do nově (automaticky) vytvořeného sešitu MS Excel, který nemá žádnou vazbu do databáze a může být tedy využíván uživatelem MS Excel, který nemá přístup do BNS. Pokud v rámci klienta BNS otevře uživatel předem sešit MS Excel (nový nebo existující), nabídne BNS v dialogu možnost zařadit kopii panelu do tohoto otevřeného sešitu, jako další list.

Všechny funkce, jejichž název začíná prefixem "BNS" jsou v příslušných buňkách nahrazeny hodnotami. Pokud je tedy potřeba i u funkcí vytvořených uživatelem (na uživatelském panelu) nahradit v kopii funkci hodnotou je nutné do názvu funkce dát prefix "BNS").

Při kopii obrazovky dojde k odstranění hlavičky panelu z důvodu snížení velikosti vytvořeného souboru (sešitu MS Excel). Identifikace panelu zůstane zachována.

Odeslat kopii – odešle MS Excel soubor s kopií aktuální podoby panelu na správou nakonfigurované adresy.

Hisk oblasti Vytisknout vybranou oblast – ikona aktivuje náhled pro tisk, jehož obsahem bude oblast panelu vybraná myší či kombinací kláves "Shift + šipka". Ikona usnadní uživateli tisk přednastaveným nastavením v rámci dialogového okna "Vzhled stránky" (orientace stránky na šířku; přizpůsobit na jednu stránku vodorovně a na X stránek svisle; záhlaví obsahuje kód panelu, jeho název, datum, čas, identifikaci uživatele; zápatí číslo stránky).

Zobrazit poznámky Zobrazit poznámky k hodnotám (k buňce) – ikona přepne panel ze zobrazení

hodnot na zobrazení poznámek (a zpět) vloženým k hodnotám (jedná se tedy o poznámky, které jsou vždy spojené s jednou konkrétní hodnotou).

Poznámku je možno ke každé hodnotě zaznamenat pomocí dvojkliku na vybranou hodnotu (buňku). Otevře se okno pro zápis poznámky či úpravu již zaznamenané poznámky.

| Přidat poznámku |                     |
|-----------------|---------------------|
| 0               | 0 🕄                 |
| Poznámka:       | Počet znaků: 0/1000 |
| l               |                     |
|                 |                     |

Pomocí přepínače "Načítat poznámky automaticky" pod ikonou Natavení aplikace lze zajistit indikaci uložení poznámek u jednotlivých hodnot v tabulce - viz popis Nastavení aplikace dále (🖾).

Zápis či změna poznámky je možná pouze prostřednictvím dialogového okna "Přidat poznámku". Není možný ruční zápis přímo do buňky. Poznámky jsou sdíleny a měněny všemi uživateli.

Poznámka: Tyto poznámky jsou svázány s konkrétní hodnotou nikoliv s buňkou (řádkem a sloupcem) tabulky. Tedy při změně výběru prvku v záhlaví zobrazené poznámky nebo jejich indikace zmizí.

🖶 Přizpůsobit Přizpůsobit šířku sloupce – přizpůsobí šířku sloupce podle nejdelší "hodnoty" zobrazené v daném sloupci.

#### 1.12.1 Nastavení aplikace

**Nastavení aplikace** – zobrazí profil uživatele BNS 4, ve kterém lze nastavit vlastnosti pro chování aplikace. Tato nastavení zůstávají v platnosti i pro každou další práci s BNS 4. Tato nastavení mají přednost před aktuálním nastavení režimů na konkrétních otevřených panelech (např. funkce potlačení nulových řádků). Popis jednotlivých funkcionalit, které jsou součástí Nastavení aplikace je popsán v následující subkapitole (2.12.1.1).

| BNS Client 4.0.0.110 (http://isbns/m                            | nam-Hest/)                                  | - 0 ×           |
|-----------------------------------------------------------------|---------------------------------------------|-----------------|
| E Mammut, a.s. (testova                                         | ci portál 4)                                | ✓ INEKONhorky 🛔 |
| Business                                                        | Profil                                      |                 |
| Navigation                                                      | Nastaveni                                   |                 |
| 🗘 Hlavni menu 🗸 🗸                                               | Jazyk                                       |                 |
| Advanced Budgeting                                              | Česky *                                     |                 |
| Strategic extension                                             | C Automatický přepočet                      |                 |
| BNS WWW                                                         | Diviraziovat vybraný řádek                  |                 |
| C Odkazy                                                        | 🕐 📕 Načitat poznámky automaticky            |                 |
|                                                                 | 🕐 📕 Preterovat uživatelský implicitní paněl |                 |
| seznam                                                          | 🕐 📕 Potlačit nulové řádky                   |                 |
| O Workflow                                                      | 💿 🗹 Zobrazovat nulové hodnoty               |                 |
| Workflow                                                        | 🕐 🗐 Odstranit nulové ládky ze snímku        |                 |
| Akce 🚺                                                          | 💷 🔲 Umoźnit vraceni zmien na panelu         |                 |
| EE i Parataleká canaly                                          | 🔘 📕 Provádět aktualizace                    |                 |
| <ul> <li>Distribute participantity</li> <li>Poznámky</li> </ul> | CID Minit také verzi skutečnost             |                 |
| @ Administrace                                                  | O Wychozi cesta                             |                 |
|                                                                 | Panel sapitán                               |                 |
|                                                                 | Nastavovat aktuální datum                   |                 |
|                                                                 | C III Implicitni panety                     |                 |
|                                                                 | 🕐 🌃 Uživatelské panety                      |                 |
|                                                                 | Výběr z dimenze                             |                 |
|                                                                 | U prvku zobrazit Názov .*                   |                 |
|                                                                 | Přednastavené prvky                         |                 |
|                                                                 | Přednastavená skupina: ROK                  |                 |
|                                                                 | Přepsat výchozi uživatelské nastavení 🖉     |                 |
|                                                                 |                                             |                 |
|                                                                 | Violas piren (5 21434                       |                 |
|                                                                 | E impliciti panely                          |                 |
|                                                                 |                                             |                 |
|                                                                 | Zpēt 🗠 Uložit                               |                 |
|                                                                 |                                             |                 |

### 1.12.1.1 Specifikace jednotlivých funkcí uživatelského profilu

Volba jazyku – uživatel má možnost zvolit výchozí jazyk na jiný.

Pro aktivaci/deaktivaci dalších funkcí v Nastavení aplikace je nutné povolit tuto funkcionalitu pomocí

ikony 🗢 a následně zaškrknout/odškrknout danou volbu 🗹. Veškeré změny je nutné uložit kliknutím na tlačítko 🖳 uložit.

Automatický přepočet – přepínání automatického / ručního přepočtu hodnot. Nastavení přepínače automaticky ovlivňuje nastavení stejného přepínače na uživatelské liště ( $x^{n}$ ) – viz jeho popis.

**Zvýrazňovat vybraný řádek** – při aktivaci této volby se na panelu po kliknutí do konkrétní buňku uvnitř datového pole zvýrazní řádek a sloupec, do kterého označená buňka patří, viz:

|          | BNS Vývoj od vyl | braného období  |              |            | $\rangle$      |            |            | Ma          | ammut, a.s. ( | (testovaci por | täl 4)     |            |            |            |             |  |
|----------|------------------|-----------------|--------------|------------|----------------|------------|------------|-------------|---------------|----------------|------------|------------|------------|------------|-------------|--|
| Zákazník | Zákazníci celkem | Měna:           | Měny Celkem  | 1          | Verze:         | skutečnost | Ukaz       | zatel: Real | izované trži  | oy (řád měny)  |            | Řád měny:  | jednotky   |            |             |  |
|          |                  | Přepoč et měny: | Koruny české | Poča       | áteční období: | leden      | 2011       | Krok        | 1             | Typ hodnot     | Absolutní  |            |            |            |             |  |
|          |                  | 2011            | 2011         | 2011       | 2011           | 2011       | 2011       | 2011        | 2011          | 2011           | 2011       | 2011       | 2011       | 2011       | součet      |  |
|          |                  | Rok celkem      | leden        | únor       | březen         | duben      | květen     | červen      | červenec      | srpen          | září       | říjen      | listopad   | prosinec   | 🔿 průměr    |  |
| Produkty | celkem           | 449 274 392     | 22 948 056   | 29 025 878 | 36 117 480     | 40 700 666 | 45 940 389 | 48 653 043  | 55 001 32     | 54 619 024     | 36 595 559 | 30 182 409 | 26 045 636 | 23 444 928 | 449 274 392 |  |
| Produkty | / celkem         | 449 274 392     | 22 948 056   | 29 025 878 | 36 117 480     | 40 700 666 | 45 940 389 | 48 653 043  | 55 001 32     | 5 54 619 024   | 36 595 559 | 30 182 409 | 26 045 636 | 23 444 928 | 449 274 392 |  |
| Vlastni  | í výrobky        | 449 274 392     | 22 948 056   | 29 025 878 | 36 117 480     | 40 700 666 | 45 940 389 | 48 653 043  | 55 001 32     | 5 54 619 024   | 36 595 559 | 30 182 409 | 26 045 636 | 23 444 928 | 449 274 392 |  |
| Nakup    | ované zboží      | 0               | 0            | 0          | 0              | 0          | 0          | 0           | (             | 0 0            | 0          | 0          | 0          | 0          | 0           |  |
| Poskyt   | ované služby     | 0               | 0            | 0          | 0              | 0          | 0          | 0           | (             | 0 0            | 0          | 0          | 0          | 0          | 0           |  |
| Produk   | ty celkem (P)    | 0               | 0            | 0          | 0              | 0          | 0          | 0           |               | 0              | 0          | 0          | 0          | 0          | 0           |  |

| Načítat  | poznámky     | automa   | nticky – |
|----------|--------------|----------|----------|
| indikuje | existenci po | známky u | hodnoty  |
| v buňce  | zbarvením    | pravého  | horního  |
| rohu bui | ňky.         |          |          |

| Rok celkem | leden  | únor   | březen | duben |
|------------|--------|--------|--------|-------|
| 123 503    | 34 784 | 39 529 | 49 168 | 22    |
| 123 503    | 34 784 | 39 529 | 49 168 | 22    |
| 35 739     | 10 377 | 11 326 | 14 035 | 1     |
| 87 764     | 24 407 | 28 203 | 35 133 | 21    |
| 0          | 0      | 0      | 0      | 0     |

**Preferovat uživatelský implicitní panel** - i v případě, že je některý z uživatelských panelů nastaven jako implicitní, volba "Vypnuto" umožňuje otevírat výchozí podobu panelů BNS (původní implicitní panely).

**Potlačit nulové řádky** - umožňuje zapnout (vypnout) režim potlačení nulových řádků. Změna režimu se uplatní vždy pro každý následně otvíraný panel. Pro konkrétní otevřený panel lze tento režim opět dočasně změnit – viz kap. 1.10.3.

Zobrazovat nulové hodnoty - umožňuje nastavit zobrazení nulových hodnot:

- zapnuto nuly se zobrazí znakem 0;
- vypnuto nulová hodnota zanechá prázdnou buňku.

**Odstranit nulové řádky ze snímku -** volba "Odstranit nulové řádky ze snímku" znamená, že snímek panelu vytvořený funkcí Kopie (viz výše) nebude obsahovat nulové řádky. Pokud tato volba není zatržena, snímek nulové řádky obsahuje jako skryté.

**Vracení změn na panelu** – (De)aktivace funkce návratu manipulačních kroků na panelu zpět (viz také popis funkcí Zpět a Znovu na uživatelské liště – kap.1.12).

Poznámka: Nastavení se v některých případech může projevit až po novém načtení panelu.

**Provádět aktualizace** – zapnutí funkce kontroly dostupnosti nové verze klienta BNS s možností spuštění její instalace.

**Měnit také verzi skutečnost** - pro dimenzi verze lze nastavit, aby na panelech s předvolbou skutečnost, byla tato *verze* zachována:

- při volbě "NE" bude zde vybraná verze nastavena pouze na panelech s předvolbou verzí plánu (obvykle panely *Builderu*) – tedy na panelech, kde je používána verze skutečnost se nastavení verze nezmění.
- při volbě "ANO" bude zde vybraná verze nastavena i na panelech s předvolbou verze skutečnost (obvykle panely Analyseru).

**Nastavovat aktuální datum** - nastavení nahrazuje nastavení implicitních prvků dimenzí *rok, měsíc* a období volbou dle aktuálního data.

- Při volbě "ANO" se rok, měsíc nebo období po každém otevření panelu nastaví dle aktuálního data.
- Při volbě "NE" platí ostatní nastavené volby období nebo implicitní nastavení u jednotlivých panelů.

Poznámka: Pro jakoukoli volbu nestačí pouze výběr prvku či zaškrtnutí "ANO". Je potřeba také zaškrtnout volbu implicitní či uživatelský panel.

**Přednastavené prvky** - nastavení implicitních prvků libovolné dimenze (např. *verze, rok,...*) pro implicitní a uživatelské panely. Při otevření každého panelu budou automaticky nastaveny zde vybrané

prvky dimenzí. Jednotlivé skupiny (dimenze) vytváří konzultant projektu nebo administrátor v rámci "Globálního nastavení". Uživatel má následně možnost vybírat konkrétní prvky dané dimenze (jakožto předem vytvořené skupiny administrátorem). Například pro dimenzi

| [YEAR].[Hierarchy].[d YEAR].&[Y2019] | Vybrat prvek |
|--------------------------------------|--------------|
| ✓ Uživatelské panely                 |              |
| / Incertication for a second second  |              |

"Rok" vybere pomocí tlačítka

rok 2019. Fajfkou se zvolí, zda se nastavení bude projevovat na uživatelských a implicitních panelech. Všechna nastavení je nutné potvrdit kliknutím na "Uložit".

### 1.13 Přehled ostatních uživatelských funkcí a nastavení BNS

### 1.13.1 Rychlý výběr prvku dimenze

Umožňuje rychlý výběr prvku dimenze v hlavičce aplikace pohybem po hierarchii příslušné dimenze (bez nutnosti otevření výběrového okna – viz kap. 1.4.1). Funkci rychlého výběru vyvoláte pravým klikem myši v poli pro výběr prvku dimenze.

| První předek                  |                                                                                                    |
|-------------------------------|----------------------------------------------------------------------------------------------------|
| První prvek                   |                                                                                                    |
| Předchozí prvek               | pohyb po prvcich hierarchie dimenze                                                                                                    |
| Následující prvek             | nabídka pro nastavení potomka stávajícího prvku ve výběru                                                                                     |
| Poslední prvek                | nabídka pro nastavení rodiče stávajícího prvku ve výběru                                                                                      |
| První potomek                 | zapíše do paměti stávající vybraný prvek pro další užití                                                                                      |
| Potomci Předchůdci Předchůdci | výběr některého ze zapamatovaných prvků (seznam je trvale použitelný pro všechny panely i po ukončení práce s BNS, až do pokynu "vyprázdnit") |
| Zapamatovat prvek             |                                                                                                    |
| Zapamatované prvky            |                                                                                                    |
| Vyprázdnit                    | vyhledání prvku - viz kap.1.13.4                                                                                                    |
| Vyhledat                      | vyhledání prvku podle kódu (čísel produktů, zákazníků,)                                                                                       |
| Vložit prvek podle kódu       | záměna dimenze v záhlaví panelu s dimenzí v řádcích nebo sloupcích tabulky - viz kap.                                                         |
| Rotace dimenze Presun dimenze | vložení (přidání) dimenze ze záhlaví tabulky do řádků nebo sloupců tabulky - viz kap.<br>1.7.                                                 |

### 1.13.2 Nabídka přes "pravé" menu v záhlaví řádků / sloupců

| Prvek                     | ► |
|---------------------------|---|
| Datová oblast             | ► |
| Dimenze                   | ► |
| Osa                       | ► |
| XLS funkce                | ► |
| Přizpůsobit šířku sloupce |   |

Vyvolá se pomocí stisku pravého tlačítka myši v záhlaví řádků či sloupců. V nabídce se opakují vybrané funkce dostupné přes uživatelskou lištu popsané v předchozí kap. 1.12. Nalezneme zde však i další funkce, které jsou detailněji popsány dále.

#### Volba "Prvek"

|                      | Rok celkem  | leden         | únoi  | r t | ořezen                  | duben                   | květen  |    |  |
|----------------------|-------------|---------------|-------|-----|-------------------------|-------------------------|---------|----|--|
| Zákazníci celkem     | 445 495     | 25 856        | 28 75 | 7   | 35 702                  | 40 121                  | 45 532  |    |  |
| Zákazníci celkem     | 445 495     | 25 856        | 28 75 | 7   | 35 702                  | 40 121                  | 45 532  |    |  |
| Export               | 27 362      | 1 766         | 1 84  | 9   | 2 279                   | 2 563                   | 2 846   |    |  |
| Česká republika      | 418 133     | 24 090        | 26 90 | 8   | 33 423                  | 37 558                  | 42 686  |    |  |
| Hlavní město Praha   | 40 864      | 2 442         | 2 69  | 5   | 3 296                   | 3 680                   | 4 141   |    |  |
| Praha hl.m.          |             | 0.110         |       | e   | 2 206                   | 2 690                   | 4 4 4 4 | _  |  |
| Středočeský kraj     | Prvek       | Prvek •       |       |     |                         | Přidat prvek výběrem    |         |    |  |
| Jihomoravksý kraj    | Datová obla | Datová oblast |       |     |                         | Přidat prvek vyhledáním |         |    |  |
| Moravskoslezský kraj | Dimenze     | Dimenze       |       |     | Vložit prvek podle kódu |                         |         | -  |  |
|                      | Osa         |               | •     |     | Nahra                   | dit prvek               |         |    |  |
|                      | XLS funkce  |               | •     | 2   | Odebr                   | at prvek                |         |    |  |
|                      | Přizpůsobit | šířku sloup   | ce    |     | Rozba                   | lit prvek               |         |    |  |
|                      |             |               |       |     | Rozba                   | lit na úrovei           | ňı      | ٠I |  |
|                      |             |               |       |     | Rozba                   | lit do vzdále           | nosti I | ·  |  |
|                      |             |               |       |     | Sbalit                  | prvek                   |         |    |  |
|                      |             |               |       |     | Sbalit                  | prvek do ro             | diče    |    |  |
|                      |             |               |       |     | Zapan                   | natovat prve            | ek      |    |  |

Přidat prvek výběrem/vyhledáním – vložení libovolných prvků do řádků (sloupců) tabulky – viz kap. 1.4.1, 1.5.2 a 1.13.4.

Vložit prvek podle kódu – vloží do řádku (sloupce) tabulky prvek se zadaným kódem.

▶ Nahradit prvek – viz kap. 1.8.

➤ Odebrat prvek – viz kap. 1.12.

Rozbalit na úroveň – dojde k přímému rozbalení na prvky uživatelem vybrané úrovně hierarchie dimenze (např. na jednotlivé okresy). Obdobného

lze dosáhnout postupným rozbalováním prvků bez ponechávání rodičů.

Rozbalit do vzdálenosti – dojde k přímému rozbalení celého podstromu daného prvku, a to až do vybrané úrovně hierarchie dimenze (včetně případných pomocných plánovacích prvků typu "totalX" atd.). Obdobného lze dosáhnout postupným rozbalováním prvků.

➤ Rozbalit/Sbalit prvek – dojde k rozbalení (sbalení) vybraných prvků (lze aplikovat na "multivýběr").

Sbalit prvek do rodiče – sbalí vybraný prvek do rodiče po rozbalení při vypnutém režimu *ponechávat rodiče* - viz kap. 1.10.1).

Zapamatovat prvek – do zásobníku se zapíše prvek ze záhlaví (řádků/sloupců), na kterém byla funkce spuštěna (pravým klikem). Po rotaci nebo přesunu dimenze do záhlaví panelu se zapamatované prvky nabízejí k nastavení (výběru) přes pravý klik v poli pro výběr prvku dimenze (viz kap.1.13.1 – funkce zapamatované prvky).

| Zakaznici celkem   |                    | 450 001            | 22 872 | 29 007           | 36 094                                       | 40 648     | 46 085 |  |
|--------------------|--------------------|--------------------|--------|------------------|----------------------------------------------|------------|--------|--|
| Export             |                    | 37 671             | 2 432  | 2 546            | 2 546 3 138 3 529                            |            |        |  |
| Česká republika    |                    | 412 330            | 20 440 | 26 462           | 26 462 32 956 37 119 42                      |            |        |  |
| Hlavní město Praba | Hlavní město Praba |                    |        | 4 403            | 5 382                                        | 6 024      | 6 727  |  |
| Praha hl.m.        | Prvek              |                    | • 7    | 4 403            | 5 382                                        | 6 024      | 6 727  |  |
| Středočeský kra    | Datová             | oblast             |        | Řazení           |                                              |            | •      |  |
| Jihočeský kraj     | Dimena             |                    |        | Oharia           | Obnovit strukturu<br>Rozdélit datovou oblast |            |        |  |
| Plzeňský kraj      | Dimenz             | ,c                 | · · ·  | Obnovit          |                                              |            |        |  |
| Karlovarský kraj   | Osa                |                    | · •    | Rozdélit         |                                              |            |        |  |
| Ústecký kraj       | XLS fun            | kce                | • •    | A                |                                              |            |        |  |
| Liberecký kraj     | Přiznůc            | ohit čířku sloupce |        | Sloucit s        | preachozi                                    | datovou ob | lasti  |  |
| Královéhradecky w  | aj                 |                    | · ·    | Odebrat          | datovou ol                                   | blast      |        |  |
| Pardubický kraj    | ÷                  | 0                  |        | 7                | dennañ                                       |            |        |  |
| Vysočina           | Vysočina           |                    |        | Zvetsit          | Zvetsit ousazeni                             |            |        |  |
| Jihomoravksý kraj  |                    | 129 721            | 6.41   | Zmenšit odsazení |                                              |            |        |  |

#### Volba "Datová oblast"

Řazení vybraného sloupce (řádky) se strukturou či bez – viz kap. 1.10.4

Obnovení struktury po setřídění "bez zachování struktury".

 Rozdělení / sloučení řádků (sloupců) tabulky na datové oblasti, se kterými lze pracovat nezávisle – viz kap. 1.12

Odebrat datovou oblast – odebrání celé datové oblasti (vytvořené funkcí Přidat prvek výběrem nebo Přidat prvek vyhledáním).

Zvětšit/Zmenšit odsazení datové oblasti – vložení (smazání) prázdných řádku (sloupců) mezi oblasti. Na vložených řádcích může uživatel použít vlastní funkce MS Excel (např. doplnit výpočty dalších ukazatelů).

Pokud je volba "Zvětšit odsazení" zavolána tak, že je před stiskem pravého tlačítka myši vybráno více řádků (přičemž výběr je nutno začít na libovolném řádku odsazované oblasti a pokračovat směrem dolů), pak dojde k odsazení právě o tento počet řádků:

| Zákazníci celkem | 0                            | 0 |    | 0                                                             | 0        | 0 | 0 |  |  |  |
|------------------|------------------------------|---|----|---------------------------------------------------------------|----------|---|---|--|--|--|
| Česká republika  | Prvek                        | • | 1  | 0                                                             | 0        | 0 | 0 |  |  |  |
|                  | Dat <mark>o</mark> vá oblast | • |    | Řazení •                                                      |          |   |   |  |  |  |
|                  | omenze                       | Þ |    | Obnovit strukturu                                             |          |   |   |  |  |  |
|                  | Osa                          | • | 12 | Rozdělit datovou oblast                                       |          |   |   |  |  |  |
|                  | XLS funkce                   | • |    | Sloučit s předchozí datovou oblastí<br>Odebrat datovou oblast |          |   |   |  |  |  |
|                  | Přizpůsobit šířku sloupce    |   |    |                                                               |          |   |   |  |  |  |
|                  |                              |   |    | _                                                             |          |   |   |  |  |  |
|                  |                              |   |    | Zvétšít o                                                     | odsazení |   |   |  |  |  |
|                  |                              |   |    | Zmenšit                                                       | odsazení |   |   |  |  |  |
|                  |                              |   | _  |                                                               |          |   |   |  |  |  |

#### Volba "Dimenze"

| Vlastní výrohky |      | 37 671            | 2 / 33 | ,              | 2 546 | 3 138      | 3 5 2 |
|-----------------|------|-------------------|--------|----------------|-------|------------|-------|
| Vidauli Vylobky |      | 5/ 0/1            | 2 432  |                | 2 340 | 5 150      | 3 32  |
| bagety-vias     | Den  | -1.               |        |                | 1 442 | 1///       | 1 998 |
| bagety-Me       | PIV  | Prvek             |        |                | 346   | 426        | 479   |
| bagety-Hi       | Dat  | ová oblast        |        | ۰.             | 604   | 744        | 83    |
| bagety-TI       | Dim  | nenze             |        | ×              | Ro    | tace dimen | 7e 🕨  |
| bagety-Vi       |      |                   |        |                |       |            |       |
| sendviče-VI     | Osa  | 1                 |        | ۲              | Př    | ze 🕨       |       |
| saláty-Vlast    | XLS  | funkce            |        | <mark>۲</mark> | 329   | 405        | 45    |
| Nakupované      | Přiz | působit šířku slo | oupce  |                | 0     | 0          | (     |
|                 |      | •                 |        |                |       |            |       |

#### Volba "Osa"

| Produkty celke | odukty celkem 450     |                  |   |    | 29 007                      | 36 094        | 40 648 | 4 |  |  |
|----------------|-----------------------|------------------|---|----|-----------------------------|---------------|--------|---|--|--|
| Produkty c     | Develo                |                  |   | 32 | 2 546                       | 3 138         | 3 529  |   |  |  |
| Vlastní vy     | Ртуек                 |                  | • | 32 | 2 546                       | 3 138         | 3 529  |   |  |  |
| bagety         | Datová o              | blast            | • | 77 | 1 442                       | 1 777         | 1 998  |   |  |  |
| bage           | Dimenze               | :                | • | 30 | 346                         | 426           | 479    |   |  |  |
| bage           | 0.52                  |                  |   | -  | Mantaulter                  | × (           |        |   |  |  |
| bage           | Usa                   |                  |   |    | Nastavit automaticke razeni |               |        |   |  |  |
| bage           | XLS funkce            |                  |   |    | Typ rozpa                   |               |        |   |  |  |
| sendvid        | Přizpůso              | bit šířku sloupc | e |    |                             |               |        |   |  |  |
| saláty-Vias    | thi vyrop             | 4 863            |   |    | Kozpad na                   | a zakladni u  | roven  |   |  |  |
| Nakupované     | zboží                 | 0                |   |    | Potlačit n                  | ulové řádky   |        |   |  |  |
| Poskytované    | služby                | 0                |   |    | Zobrazit g                  | Zobrazit graf |        |   |  |  |
| Produkty celk  | Produkty celkem (P) 0 |                  |   |    | Zebrazit kédu padul         |               |        |   |  |  |
| Produkty celke | celkem 412 330 20     |                  |   |    |                             | ouy prvku     |        |   |  |  |

viz kap.1.12.

#### Volba "XLS funkce"

|                   |                          |              |       |        |                                 |              |        | _ |  |
|-------------------|--------------------------|--------------|-------|--------|---------------------------------|--------------|--------|---|--|
| Produkty celkem   |                          | 539 079      |       | 29 790 | 31 667                          | 41 070       | 47 804 |   |  |
| Vlastní výrobky   | Vlastní výrobky          |              |       | 29 790 | 31 667                          | 41 070       | 47 804 |   |  |
| bagety-Vlastní    | výrobky                  | 387 166      |       | 21 565 | 22 189                          | 29 174       | 34 350 |   |  |
| sendviče-Vlast    | 76 126                   |              | 4 325 | 4 841  | 6 055                           | 6 846        |        |   |  |
| saláty-Vlastní v  | výrobky                  | 75 787       |       | 3 899  | 4 637                           | 5 841        | 6 608  |   |  |
| saláty-Mc         | Prvek                    |              | ۲     | 2 078  | 2 707                           | 3 439        | 3 887  |   |  |
| saláty-Hu         | Datová oblast<br>Dimenze |              |       | 0      | 0                               | 0            | 0      |   |  |
| saláty-Tic        |                          |              |       | 1 821  | 1 930                           | 2 402        | 2 722  |   |  |
| salát Tic         |                          |              |       | 0      | 0                               | 0            | 0      |   |  |
| salát Tic         | Osa                      | Osa          |       |        | 0                               | 0            | 0      |   |  |
| salát Tic         | XLS funkce               |              | ۶.    | v      | vbrat celý ř                    | ádek         |        |   |  |
| Nakupované        | Přiznůsobit š            | iłku słownce |       | V      | ubrat cabi c                    | lounes       |        |   |  |
| Poskytované       |                          | ind sloupee  | _     | v      | ybrat cely s                    | loupec       |        |   |  |
| Produkty celkem   | (P)                      | 0            |       | P      | rizpůsobit v                    | ∕ýšku ř. dle | buněk  |   |  |
|                   |                          |              |       | Р      | Přizpůsobit šířku sl. dle buněk |              |        |   |  |
|                   |                          |              |       | V      |                                 |              |        |   |  |
| List1 List2 List3 |                          |              |       | v      | юліс јако п                     | ounotu       |        | _ |  |

Rotace dvou vybraných dimenzí tabulky – viz kap. 1.6.

Přesun dimenze z hlavičky panelu do záhlaví řádků či sloupců – viz kap. 1.7.

- Nastavení režimu automatického třídění řádků (sloupců) tabulky – viz kap. 1.10.4.
- Zapnutí / vypnutí funkcí pro nastavení vlastností rozpadů viz kap.1.10
- > Potlačení (skrytí) nulových řádků.
- Zobrazení grafu z vybraných řádků tabulky
   viz kap. 1.12.
- Zobrazení sloupce (řádku) s kódy prvků –

Nabídka standardních funkcí MS Excel:

Vybrat celý řádek (sloupec) – výběr řádku (sloupce) pro další manipulaci (vložení do schránky, formátování atd.)

Přizpůsobit výšku (šířku) dle buněk – přizpůsobí výšku (šířku) vybraných buněk nejdelšímu textu.

Vložit jako hodnotu – při zápisu (v režimu

Builder BNS) vloží pouze hodnoty (tj. zachová formátování cíle, nepřenese vzorec apod.)

#### Volba "Přizpůsobit šířku sloupce funkce"

| Královéhra     |                           |     | i |
|----------------|---------------------------|-----|---|
| Pardubick      | Prvek                     | •   |   |
| Vysočina       | Datová oblast             | →   |   |
| Jihomorav      | Dimenze                   | •   |   |
| Olomoucky      | 0.53                      |     |   |
| Zlínský kra    | Osa                       | · / |   |
| Moravskos      | XLS funkce                | •   |   |
| Zákazníci cell | Přizpůsobit šířku sloupce |     |   |
|                |                           | _   |   |

Přizpůsobí šířku aktuálně vybraných sloupců podle nejdelšího textu ve sloupci (stačí vybrat libovolnou buňku sloupců (není nutné vybírat celý sloupec).

#### 1.13.3 Nabídka přes "pravé" menu v datové oblasti

Nabídku přes "pravé" menu v datové oblasti (na datových buňkách tabulky) zpřístupňuje některé užitečné funkce, které jsou v nabídce funkcí přes pravé menu v záhlaví řádku či sloupců a na uživatelské liště – viz jejich popis v příslušných kapitolách. Navíc obsahuje funkce:

|                                |       |         | Měna:       | Měny C       | elkem     |             |            |         |  |
|--------------------------------|-------|---------|-------------|--------------|-----------|-------------|------------|---------|--|
| Produkt Produkty celke         | em    | Pře     | počet měny: | Koruny české |           | Verze: skut |            | tečnost |  |
|                                |       |         |             |              |           |             |            |         |  |
|                                | Rok o | elkem   | leden       | únor         | březen    | duben       | květen     | čer     |  |
| Zákazníci celkem               | 449   | 274 392 | 22 948 056  | 29 025 878   | 36 117 48 | 40 700 666  | 45 940 389 | 48 65   |  |
| Zákazníci celkem               | 449   | 274 392 | 22 948 056  | 29 025 878   | 36 117 48 | 40 700 666  | 45 940 389 | 48 65   |  |
| Zákazníci celkem (P)           |       |         | 0           |              |           |             |            |         |  |
| Česká republika                | 416   | 470 368 | 20 961 568  | 26 894 791   | 33 467 19 | 07.040.447  | 42 555 507 | 45 15   |  |
| Export                         | 32    | 804 025 | 1 986 488   | 2 131 087    | 2 650 28  | 3 058 51    | 3 384 883  | 3 5     |  |
| Maďarsko                       |       | 0       | 0           | -            |           | 1 0         | 0          |         |  |
| Ostatní - export               |       | 0       |             | 0            |           | 0 0         |            |         |  |
| Polsko                         |       |         | 0           |              |           |             |            |         |  |
| Slovensko                      |       | 604 025 | 1 986 488   | 2 131 087    | 2 650 28  | 3 058 518   | 3 384 883  | 3 50    |  |
|                                |       |         |             |              |           |             |            |         |  |
| Oilers Company a.s., Slovensko | 28    | 380 362 | 1 735 674   | 1 854 453    | 2 308 38  | 2 641 030   | 2 922 772  | 3 03    |  |
| Fact Facel Obushia             |       | 100.000 | 050.044     | 070.004      | 011.00    |             | 100 111    |         |  |

| > Vyhledat detaily – pro |             |  |  |  |  |  |  |
|--------------------------|-------------|--|--|--|--|--|--|
| prvek (řádek), na kterém |             |  |  |  |  |  |  |
| byla funkce              | spuštěna,   |  |  |  |  |  |  |
| vyhledá všech            | ny detailní |  |  |  |  |  |  |
| prvky, které             | mají pro    |  |  |  |  |  |  |
| vybraný                  | sloupec     |  |  |  |  |  |  |

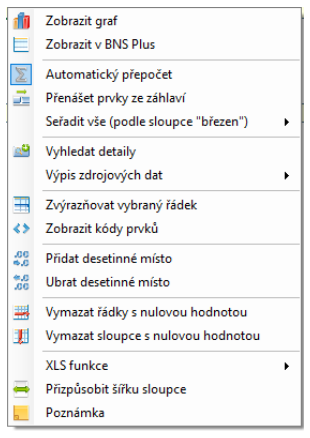

všechny konkrétní zákazníky (základní prvky) prvku Export, kteří mají nenulové hodnoty ve vybrané kombinaci sloupec/řádek).

Data se zobrazí automaticky do nově vygenerované datové oblasti umístěné pod poslední datovou oblastí panelu. Při opětovném zavolání této funkce je uživateli zobrazen stejný dialog jako při přidávání prvků výběrem, pomocí kterého lze zvolit, zda nově vyhledaná data přepíší poslední datovou oblast, budou k této oblasti přidána, či dojde k vygenerování nové datové oblasti (v tomto případě je opět možno zvolit odsazení této oblasti).

Výpis zdrojových dat – volba je dostupná jen v případě, že implementace BNS tuto funkcionalitu obsahuje (volitelná funkcionalita BNS) a zároveň je tato funkcionalita pro daný modul nakonfigurována. Funkcionalita umožňuje výpis detailních hodnot uložených v datovém skladu BNSI (např. detailních faktur, účetních transakcí atd.), které se vztahují (vztah nemusí být nezbytně nutně technologický = je dán příslušnou konfigurací) k buňce (hodnotě na libovolné úrovni agregace) panelu, ze které byla funkce zavolána.

Zvýrazňovat vybraný řádek – zvýrazní aktuálně vybraný řádek a záhlaví řádků/sloupců aktivní buňky. Funkce je užitečná především u pohledů s větším počtem řádků/sloupců, kdy usnadňuje orientaci

|                      | Rok celkem | leden  | únor   | březen | dub  |
|----------------------|------------|--------|--------|--------|------|
| Zákazníci celkem     | 467 541    | 23 866 | 30 132 | 37 494 | 42 : |
| Zákazníci celkem     | 467 541    | 23 866 | 30 132 | 37 494 | 42 : |
| Export               | 42 535     | 2 707  | 2 858  | 3 526  | 3 !  |
| Česká republika      | 425 006    | 21 159 | 27 275 | 33 968 | 38 : |
| Zákozníci celkom (D) | 0          |        |        | 0      |      |

uživatele na panelu (např. při ručním zadávání dat do základních kombinací prvků). Funkce je aktivní až do jejího dalšího zavolání (vypnutí).

➤ Vymazat sloupce s nulovou hodnotou - jednorázově odstraní z pohledu všechny sloupce, které mají ve všech vybraných (označených) řádcích nulovou hodnotu (viz stejná funkce pro řádky – kap.1.12).

#### 1.13.4 Přidání prvků vyhledáním

Tato funkce se týká oblasti záhlaví řádků, sloupců a oblasti hlavičky panelu, resp. všech výběrových prvků. Lze aktivovat přes uživatelskou lištu (viz kap. 1.12 <sup>22</sup> Vyhledat</sup>), či přes "pravé" menu (viz kap.1.13.2 volba "Přidat prvek vyhledáním").

Vyhledání umožňuje vyhledat prvky podle kódu nebo podle názvů, a to na základě nastavitelných kritérií. Pokud se vybrané prvky vkládají do řádků nebo sloupců tabulky, lze vybrat libovolný počet prvků. Při výběru pro dimenzi v hlavičce panelu lze vybrat jen jeden prvek dimenze.

| Ì      | 🗟 Vyhledat prv                  | ky v dimenzi Pro | odukt -    | Počet prv | 'ků:363  |                 |                         | 13             |                                                                                                    |
|--------|---------------------------------|------------------|------------|-----------|----------|-----------------|-------------------------|----------------|----------------------------------------------------------------------------------------------------|
|        | Vyhledat prvek b                | agety            | <b># -</b> | 7         |          |                 |                         |                | 8                                                                                                    |
|        | Prohledat:                      |                  | Vybrat     | Úroveň    | Generace | Kód prvku       | Popis prvku 11          | Unikátní kód p | -                                                                                                    |
|        | Celá dimenze                    | 4 5 -            |            | 2         | 2        | PT01-PL001      | bagety-Mastní výrobky   | [PRODUCT].[H   |                                                                                                    |
|        | l                               |                  |            | 1         | 3        | PT01-PL001-PM01 | bagety-Moulík           | [PRODUCT].[H   |                                                                                                    |
|        | Hledat v:                       |                  |            | 1         | 3        | PT01-PL001-PM02 | bagety-Huráček          | [PRODUCT].[H   |                                                                                                    |
| 2      | Všechna pole                    |                  |            | 1         | 3        | PT01-PL001-PM03 | bagety-Tloušt ík        | [PRODUCT].[H   |                                                                                                    |
| $\cup$ | Typ operace:                    |                  |            | 1         | 3        | PT01-PL001-PM08 | bagety-Vitammut         | [PRODUCT].[H   | Ţ                                                                                                    |
|        | Obsahuje                        | •                |            | 2         | 2        | PT02-PL001      | bagety-Nakupované zboží | [PRODUCT].[H   | 12                                                                                                    |
| 3      | Filtr úrovně:                   |                  |            | 1         | 3        | PT02-PL001-PM04 | bagety-Hamík            | [PRODUCT].[H   | $\mathbf{\mathbf{\mathbf{\mathbf{\mathbf{\mathbf{\mathbf{\mathbf{\mathbf{\mathbf{\mathbf{\mathbf{\mathbf{\mathbf{\mathbf{\mathbf{\mathbf{\mathbf{$ |
| -/     | (Bez filtru)<br>Filtr generace: | Ĭ                |            | 1         | 3        | PT02-PL001-PM05 | bagety-Calimero         | [PRODUCT].[H   |                                                                                                    |
| 8      | (Bez filtru)                    | -                |            | 1         | 2        | PT01-PL001-PM01 | bagety-Moulík           | [PRODUCT].[H   |                                                                                                    |
| $\cup$ | Oblast hledání:                 |                  |            | 1         | 2        | PT01-PL001-PM02 | bagety-Huráček          | [PRODUCT].[H   |                                                                                                    |
| 9      | Dimenze                         | -                |            | 1         | 2        | PT01-PL001-PM03 | bagety-Tloušt ík        | [PRODUCT].[H   | -                                                                                                    |
| Ú /    | Dimenze                         | Nalezené         |            | 1         | 2        | PT02-PL001-PM04 | bagety-Hamík            | [PRODUCT].[H   |                                                                                                    |
|        |                                 |                  |            | 1         | 2        | PT02-PL001-PM05 | bagety-Calimero         | [PRODUCT].[H   |                                                                                                    |
| 10     |                                 |                  |            | 1         | 2        | PT01-PL001-PM08 | bagety-Vitammut         | [PRODUCT].[H   |                                                                                                    |
|        |                                 |                  |            | 3         | 1        | PL001           | bagety                  | [PRODUCT].[H   |                                                                                                    |
|        |                                 |                  |            | 2         | 2        | PT01-PL001      | bagety-Vlastní výrobky  | [PRODUCT].[H   | -                                                                                                    |
|        |                                 |                  | •          |           |          | i               | 1                       | Þ              |                                                                                                    |
|        | Počet nalezených pr             | vků: 24          |            |           |          |                 |                         |                |                                                                                                    |

#### Popis dialogového okna Vyhledat prvky v dimenzi:

- 1. Nastavení oblasti vyhledávání v celé dimenzi nebo ve vybrané větvi hierarchie.
- 2. Výběr údaje (název prvku nebo kódu prvku), ve kterém se bude "hledaný řetězec" vyhledávat.
- 3. Typ operace určuje, jakým způsobem je vyhledáván textový řetězec:
  - zda text obsahuje
  - text je zcela shodný
  - text je na začátku
  - text je na konci
- 4. Hledaný řetězec zadaný text bude porovnán s názvy nebo kódy prvků.
- 5. Nastavení citlivosti vyhledávání rozlišování malých a velkých písmen.
- 6. Vyhledat vyhledání dle zadaného textu.
- 7. Zpět návrat k předchozímu výsledku vyhledávání.
- 8. Filtr úrovně zadaný řetězec bude vyhledáván v zadaném intervalu úrovní. Logika číslování úrovní v hierarchii dimenze je následující:

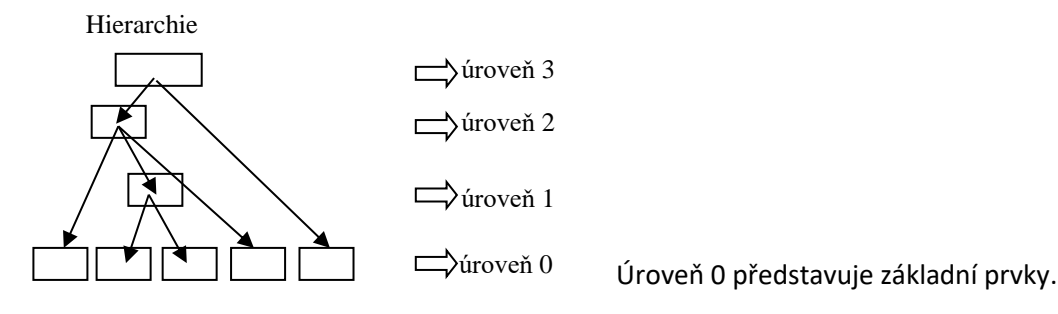

9. Filtr generace - zadaný řetězec bude vyhledáván v zadaném intervalu generací. Číslování generací je dynamické (mění se) podle nastavení ve volbě Prohledat (viz bod 1). Logika číslování generací v hierarchii dimenze je následující:

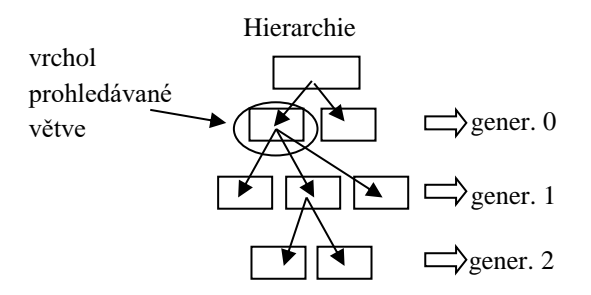

10. Nastavení výsledné "množiny" z prvků dimenze (Dimenze) a z prvků nalezených v předchozím kroku vyhledávání (Nalezené - viz bod 11), která je prohledávaná dle zadaných kritérií.

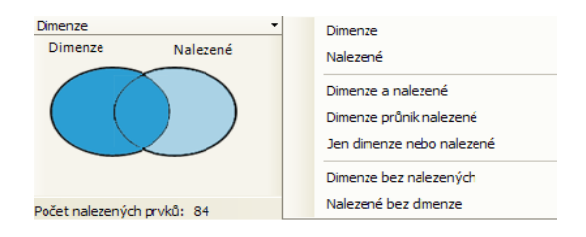

- 11. Okno s výsledkem vyhledání zobrazuje vyhledané položky (číslo úrovně, číslo generace, kód a název). Umožňuje výběr položek, které budou vloženy do tabulky.
- 12. Funkce pro označování prvků pro vložení do tabulky budou použity označené prvky:
  - Vybrat vše
  - Invertovat vybrané
  - Označit vybrané
  - Odznačit vybrané
  - Odebrat vybrané
- 13. Vložení označených prvků do pohledu (prvky jsou přidány ke stávajícím řádkům nebo sloupcům tabulky, nebo nahradí stávající řádky tabulky).